# **5750**

Handbuch zu Setup und technischen Daten

Vorschriftenmodell: P92F Vorschriftentyp: P92F001

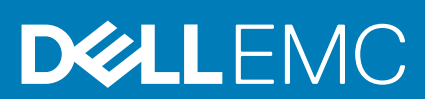

May 2020 Rev. A00

### Hinweise, Vorsichtshinweise und Warnungen

(i) ANMERKUNG: Eine ANMERKUNG macht auf wichtige Informationen aufmerksam, mit denen Sie Ihr Produkt besser einsetzen können.

VORSICHT: Ein VORSICHTSHINWEIS warnt vor möglichen Beschädigungen der Hardware oder vor Datenverlust und zeigt, wie diese vermieden werden können.

WARNUNG: Mit WARNUNG wird auf eine potenziell gefährliche Situation hingewiesen, die zu Sachschäden, Verletzungen oder zum Tod führen kann.

© 2020 Dell Inc. oder ihre Tochtergesellschaften. Alle Rechte vorbehalten. Dell, EMC und andere Marken sind Marken von Dell Inc. oder entsprechenden Tochtergesellschaften. Andere Marken können Marken ihrer jeweiligen Inhaber sein.

# Inhaltsverzeichnis

| 1 Computer einrichten                                         | 5  |
|---------------------------------------------------------------|----|
| 2 Erstellen eines USB-Wiederherstellungslaufwerks für Windows | 7  |
| 3 Dell Low Blue Light-Anzeige                                 |    |
| 4 Gehäuseübersicht                                            | 9  |
| Bildschirmansicht                                             | 9  |
| Linke Seitenansicht                                           |    |
| Rechte Seitenansicht                                          | 10 |
| Ansicht der Handballenstütze                                  | 11 |
| Unterseite                                                    | 12 |
| Tastenkombinationen                                           | 12 |
| 5 Technische Daten                                            |    |
| Abmessungen und Gewicht                                       |    |
| Chipsatz                                                      | 14 |
| Prozessoren                                                   |    |
| Betriebssystem                                                |    |
| Speicher                                                      |    |
| Bei Lagerung                                                  |    |
| Speicherkartenleser                                           |    |
| Audio                                                         |    |
| Video                                                         |    |
| Ports und Anschlüsse                                          | 17 |
| Anzeige                                                       |    |
| Kamera                                                        |    |
| Kommunikation                                                 |    |
| Netzadapter                                                   |    |
| Systemplatinenanschlüsse                                      |    |
| Akku                                                          |    |
| Touchpad                                                      | 21 |
| Tastatur                                                      |    |
| Fingerabdrucklesegerät im Netzschalter                        |    |
| Sensor- und Steuerungsspezifikationen                         |    |
| Sicherheit                                                    |    |
| Sicherheitssoftware                                           |    |
| Computerumgebung                                              |    |
| 7 System-Setup                                                | 25 |
| -<br>Aufrufen des BIOS-Setup-Programms                        |    |
| Navigationstasten                                             |    |
| -<br>Boot Sequence                                            |    |

| Optionen des System-Setup                              |  |
|--------------------------------------------------------|--|
| Löschen von BIOS- (System-Setup) und Systemkennwörtern |  |
|                                                        |  |
| 8 Wie Sie Hilfe bekommen                               |  |
| Kontaktaufnahme mit Dell                               |  |

# **Computer einrichten**

#### Schritte

1. Schließen Sie den Netzadapter an und drücken Sie den Betriebsschalter.

(i) ANMERKUNG: Um Energie zu sparen, wechselt der Akku möglicherweise in den Energiesparmodus.

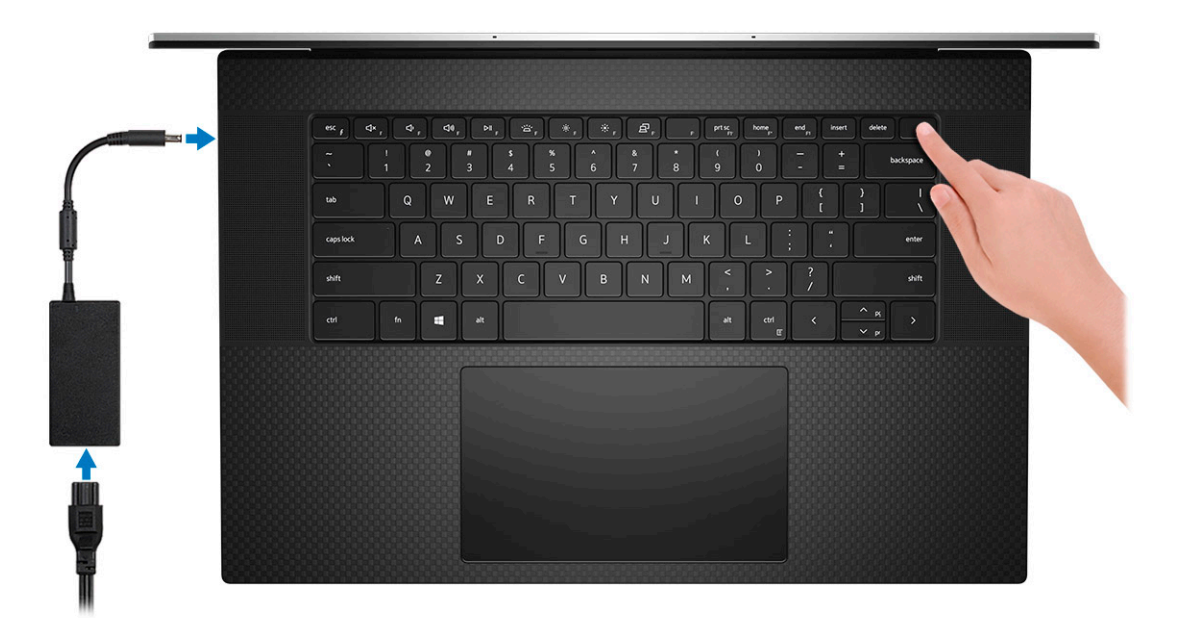

2. Stellen Sie das Setup des Windows-Systems fertig.

Befolgen Sie die Anweisungen auf dem Bildschirm, um das Setup abzuschließen. Beim Einrichten wird Folgendes von Dell empfohlen:

- Stellen Sie eine Verbindung zu einem Netzwerk f
  ür Windows-Updates her.
   ANMERKUNG: Wenn Sie sich mit einem gesch
  ützten Wireless-Netzwerk verbinden, geben Sie das Kennwort f
  ür das Wireless-Netzwerk ein, wenn Sie dazu aufgefordert werden.
- Wenn Sie mit dem Internet verbunden sind, melden Sie sich mit einem Microsoft-Konto an oder erstellen Sie eins. Wenn Sie nicht mit dem Internet verbunden sind, erstellen Sie ein Konto offline.
- · Geben Sie im Bildschirm Support and Protection (Support und Sicherung) Ihre Kontaktdaten ein.
- 3. Dell Apps im Windows-Startmenü suchen und verwenden empfohlen

#### Tabelle 1. Dell Apps ausfindig machen

| Dell Apps | Details                                                                 |
|-----------|-------------------------------------------------------------------------|
|           |                                                                         |
|           | Dell Produktregistrierung                                               |
|           | Registrieren Sie Ihren Computer bei Dell.                               |
|           |                                                                         |
|           | Dell Hilfe und Support                                                  |
|           | Rufen Sie die Hilfe für Ihren Computer auf und erhalten Sie<br>Support. |

### Tabelle 1. Dell Apps ausfindig machen(fortgesetzt)

| Dell Apps | Details                                                                                                    |
|-----------|----------------------------------------------------------------------------------------------------|
|           |                                                                                                    |
|           | SupportAssist                                                                                                    |
|           | Überprüft proaktiv den Funktionszustand der Hardware und Software des Computers.                                                                                |
|           | (i) ANMERKUNG: Nehmen Sie eine Verlängerung oder ein<br>Upgrade der Garantie vor, indem Sie auf das<br>Ablaufdatum in SupportAssist klicken.                    |
|           | Dell Update                                                                                                    |
|           | Aktualisiert Ihren Computer mit kritischen Fixes und wichtigen Gerätetreibern, sobald diese verfügbar sind.                                                     |
|           |                                                                                                    |
|           | Dell Digital Delivery                                                                                                    |
|           | Ermöglicht das Herunterladen von Softwareanwendungen,<br>inklusive Software, die Sie erworben haben, die jedoch nicht auf<br>Ihrem Computer vorinstalliert ist. |

4. Erstellen Sie ein Wiederherstellungslaufwerk für Windows.

(i) ANMERKUNG: Es wird empfohlen, ein Wiederherstellungslaufwerk für die Fehlerbehebung zu erstellen und Probleme zu beheben, die ggf. unter Windows auftreten.

Weitere Informationen finden Sie unter Erstellen eines USB-Wiederherstellungslaufwerks für Windows.

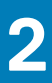

# Erstellen eines USB-Wiederherstellungslaufwerks für Windows

Erstellen Sie ein Wiederherstellungslaufwerk für die Fehlersuche und -behebung unter Windows. Es ist ein leeres USB-Flashlaufwerk mit einer Speicherkapazität von mindestens 16 GB erforderlich, um das Wiederherstellungslaufwerk zu erstellen.

#### Voraussetzungen

(i) ANMERKUNG: Dieser Vorgang kann bis zu 1 Stunde dauern.

(i) ANMERKUNG: Die nachfolgenden Schritte variieren je nach installierter Windows-Version. Aktuelle Anweisungen finden Sie auf der Microsoft-Support-Website.

#### Schritte

- 1. Schließen Sie das USB-Flashlaufwerk an Ihren Computer an.
- 2. Geben Sie in der Windows-Suche **Wiederherstellung** ein.
- Klicken Sie in den Suchergebnissen auf Create a Recovery Drive (Wiederherstellungslaufwerk erstellen). Das Fenster User Account Control (Benutzerkontosteuerung) wird angezeigt.
- Klicken Sie auf Yes (Ja), um fortzufahren.
   Das Feld Recovery Drive (Wiederherstellungslaufwerk) wird angezeigt.
- 5. Wählen Sie Back up system files to the recovery drive (Systemdateien auf dem Wiederherstellungslaufwerk sichern) und klicken Sie auf Next (Weiter).
- 6. Wählen Sie USB flash drive (USB-Flashlaufwerk) und klicken Sie auf Next (Weiter). Es wird eine Meldung angezeigt, die angibt, dass alle auf dem USB-Flashlaufwerk vorhandenen Daten gelöscht werden.
- 7. Klicken Sie auf Erstellen.
- 8. Klicken Sie auf Finish (Fertigstellen).

Weitere Informationen zur Neuinstallation von Windows von einem USB-Wiederherstellungslaufwerk finden Sie im Abschnitt zum *Troubleshooting* im *Service-Handbuch* Ihres Produkts unter www.dell.com/support/manuals.

# **Dell Low Blue Light-Anzeige**

## WARNUNG: Eine längere Exposition gegenüber blauem Licht vom Bildschirm kann zu Langzeiteffekten wie z. B. Belastung der Augen, Ermüdung der Augen oder Schädigung der Augen führen.

Mit der ComfortView-Funktion, über die Notebooks und Bildschirme von Dell verfügen, wird das vom Display abgestrahlte blaue Licht minimiert, sodass die Augen des Benutzers weniger belastet werden.

Um die Belastung der Augen bei längerer Arbeit am Bildschirm zu reduzieren, empfehlen wir Folgendes:

- 1. Stellen Sie das Display des Notebooks in einem bequemen Anzeigeabstand zwischen 50 cm und 70 cm von ihren Augen ein.
- 2. Zwinkern Sie häufig, um Ihre Augen zu befeuchten, oder befeuchten Sie Ihre Augen mit Wasser.
- **3.** Machen Sie alle zwei Stunden 20 Minuten Pause.
- **4.** Sehen Sie während der Pause von Ihrem Bildschirm weg und betrachten Sie mindestens 20 Sekunden ein entferntes Objekt in etwa 6 m Entfernung.

# 4

# Gehäuseübersicht

#### Themen:

- Bildschirmansicht
- Linke Seitenansicht
- Rechte Seitenansicht
- Ansicht der Handballenstütze
- Unterseite
- Tastenkombinationen

## Bildschirmansicht

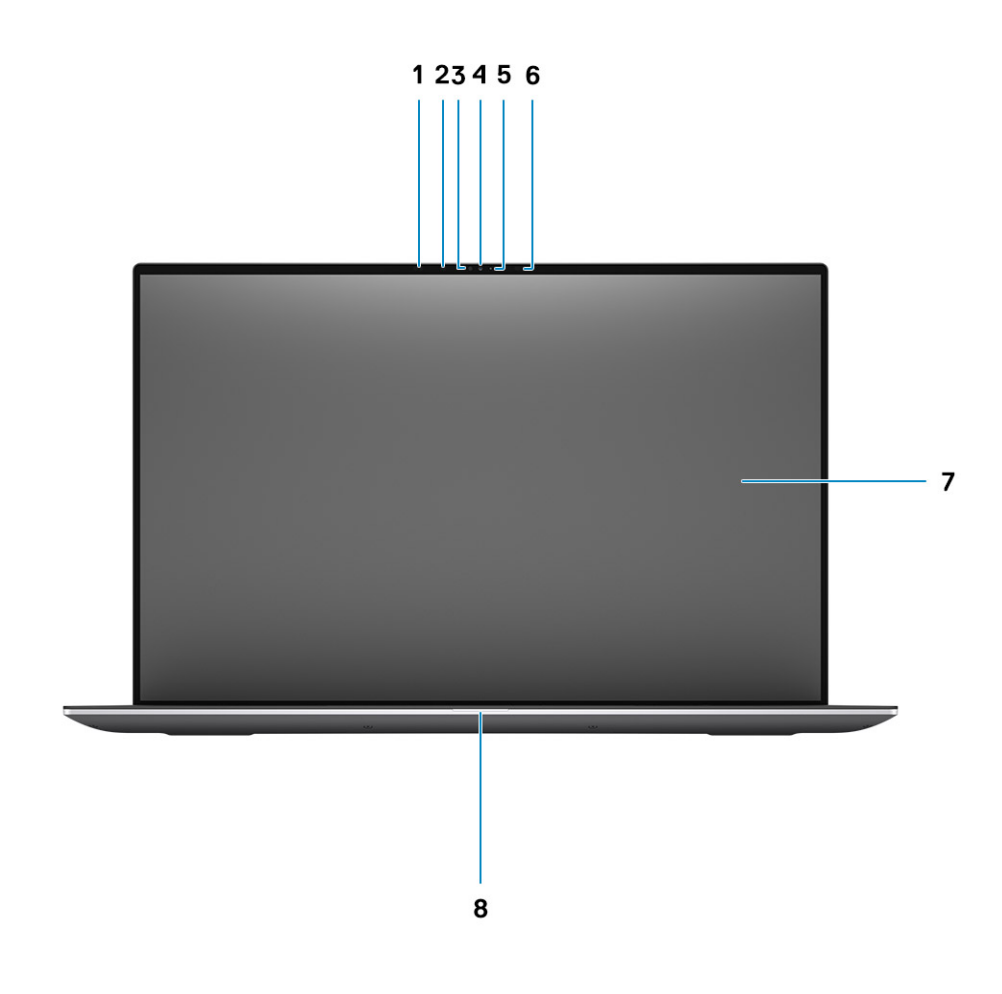

- 1. Näherungssensor
- 3. Umgebungslichtsensor
- 5. LED-Anzeige
- 7. LCD-Bildschirm

- 2. IR-LED
- 4. RGB + IR-Kamera
- 6. IR-LED
- 8. LED-Statusanzeige

## Linke Seitenansicht

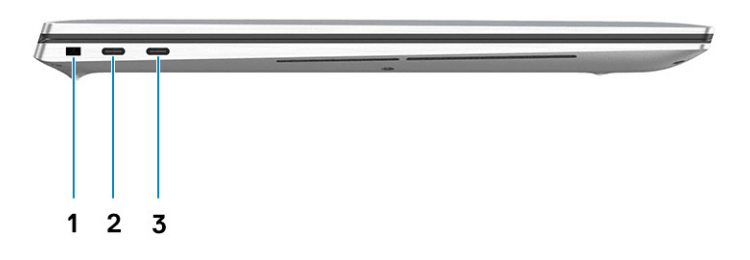

- 1. Vorrichtung für Wedge-Sicherheitsschloss
- 2. USB Typ-C 3.2 Gen 2-Ladeanschluss mit Thunderbolt3/DisplayPort 1.4
- 3. USB Typ-C 3.2 Gen 2-Ladeanschluss mit Thunderbolt3/DisplayPort 1.4

### **Rechte Seitenansicht**

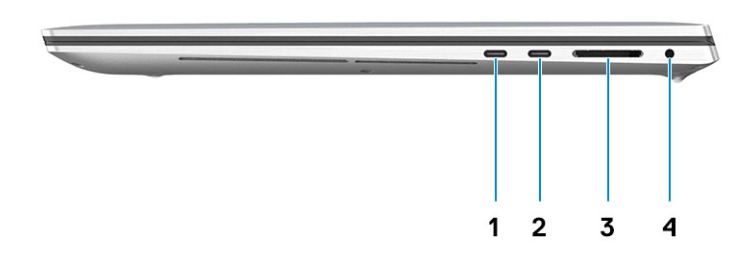

- 1. USB Typ-C 3.2 Gen 2-Ladeanschluss mit Thunderbolt3/ DisplayPort 1.4
- 3. SD-Kartenlesers 4.0

- USB Typ-C 3.2 Gen 2-Ladeanschluss mit Thunderbolt3/ DisplayPort 1.4
- 4. Universelle Audio-Buchse

## Ansicht der Handballenstütze

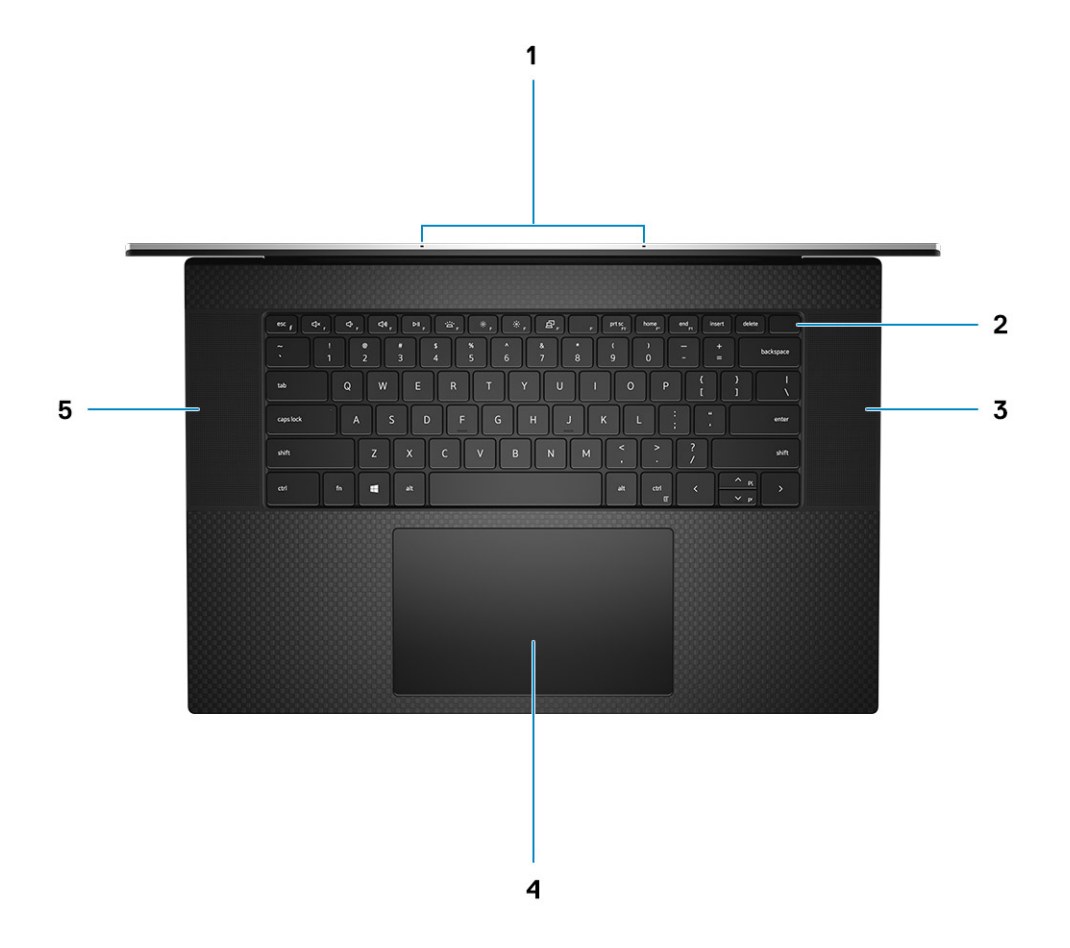

- 1. Mikrofone
- 3. Lautsprecher
- 5. Lautsprecher

- 2. Netzschalter mit Fingerabdruck-Lesegerät
- 4. Touchpad

## Unterseite

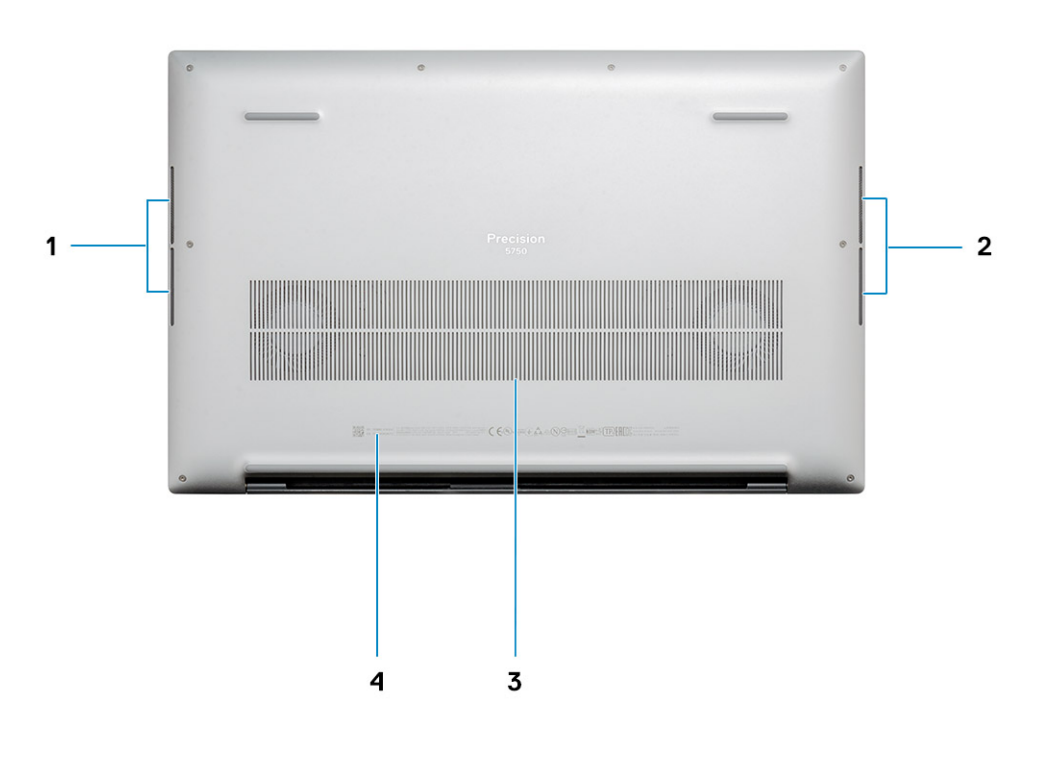

- 1. Lautsprecher
- 3. Lüftungsschlitze

- 2. Lautsprecher
- 4. Service-Tag-Etikett

### **Tastenkombinationen**

(i) ANMERKUNG: Die Tastaturzeichen können je nach Tastatursprachkonfiguration variieren. Die in Tastenkombinationen verwendeten Tasten bleiben in allen Sprachkonfigurationen gleich.

#### Tabelle 2. Liste der Tastenkombinationen

| Tasten   | Primäre<br>Funktionsweise                   | Sekundäre Funktionsweise (Fn+Taste) |  |
|----------|---------------------------------------------|-------------------------------------|--|
| Fn + Esc | Escape                                      | Fn-Tastensperre umschalten          |  |
| Fn + F1  | Audio stumm stellen                         | F1-Funktionsweise                   |  |
| Fn + F2  | Lautstärke reduzieren                       | F2-Funktionsweise                   |  |
| Fn + F3  | Lautstärke erhöhen F3-Funktionsweise        |                                     |  |
| Fn + F4  | Wiedergabe/Pause für<br>die Audiowiedergabe | F4-Funktionsweise                   |  |

#### Tabelle 2. Liste der Tastenkombinationen(fortgesetzt)

| Tasten    | Primäre<br>Funktionsweise                     | Sekundäre Funktionsweise (Fn+Taste) |
|-----------|-----------------------------------------------|-------------------------------------|
| Fn + F5   | Tastaturbeleuchtung<br>ein- oder ausschalten. | F5-Funktionsweise                   |
| Fn + F6   | Helligkeit reduzieren                         | F6-Funktionsweise                   |
| Fn + F7   | Helligkeit erhöhen                            | F7-Funktionsweise                   |
| Fn + F8   | Auf externe Anzeige<br>umschalten             | F8-Funktionsweise                   |
| Fn + F10  | Drucktaste                                    | F10-Funktionsweise                  |
| Fn + F11  | Startseite                                    | F11-Funktionsweise                  |
| Fn + 12   | Ende                                          | F12-Funktionsweise                  |
| Fn + Strg | Anwendungsmenü<br>öffnen                      |                                     |

# **Technische Daten**

## **Abmessungen und Gewicht**

### Tabelle 3. Abmessungen und Gewicht

| в  | eschreibung | Werte                                                                                                    |
|----|-------------|----------------------------------------------------------------------------------------------------|
| Н  | öhe:        |                                                                                                    |
|    | Vorderseite | 8,67 mm (0,34 Zoll)                                                                                          |
|    | Rückseite   | 13,15 mm (0,52 Zoll)                                                                                         |
| В  | reite       | 374,48 mm (14,74 Zoll)                                                                                       |
| Ti | efe         | 248,08 mm (9,77 Zoll)                                                                                        |
| G  | ewicht      | 2,13 kg (4,70 lb)                                                                                            |
|    |             | () ANMERKUNG: Das Gewicht des Systems variiert je nach bestellter Konfiguration und Fertigungsunterschieden. |

### Chipsatz

#### Tabelle 4. Chipsatz

| Beschreibung | Werte                                       |
|--------------|---------------------------------------------|
| Chipsatz     | Intel WM490                                 |
| Prozessor    | Intel Core i5/i7/i9/Xeon der 10. Generation |
| Flash-EPROM  | 32 MB                                       |
| PCle-Bus     | Bis zu Gen 3.0                              |

### Prozessoren

#### Tabelle 5. Prozessoren

| Beschreibun<br>g | Werte                                                     |                                                  |                                                           |                                                           |                                                        |                                                       |                                                       |
|------------------|-----------------------------------------------------------|--------------------------------------------------|-----------------------------------------------------------|-----------------------------------------------------------|--------------------------------------------------------|-------------------------------------------------------|-------------------------------------------------------|
| Prozessoren      | Intel Core<br>i5-10400H<br>der 10.<br>Generation,<br>vPro | Intel Core<br>i7-10750H der<br>10.<br>Generation | Intel Core<br>i7-10850H<br>der 10.<br>Generation,<br>vPro | Intel Core<br>i7-10875H der<br>10.<br>Generation,<br>vPro | Intel Core<br>i9-10885H der<br>10. Generation,<br>vPro | Intel Xeon-<br>W10855M der<br>10. Generation,<br>vPro | Intel Xeon-<br>W10885M der<br>10. Generation,<br>vPro |
| Wattleistung     | 45 W                                                      | 45 W                                             | 45 W                                                      | 45 W                                                      | 45 W                                                   | 45 W                                                  | 45 W                                                  |
| Anzahl Cores     | 4                                                         | 6                                                | 6                                                         | 8                                                         | 8                                                      | 6                                                     | 8                                                     |

### Tabelle 5. Prozessoren(fortgesetzt)

| Beschreibun<br>g           | Werte                     |                           |                           |                           |                           |                           |                           |
|----------------------------|---------------------------|---------------------------|---------------------------|---------------------------|---------------------------|---------------------------|---------------------------|
| Anzahl der<br>Threads      | 8                         | 12                        | 12                        | 16                        | 16                        | 12                        | 16                        |
| Geschwindigk<br>eit        | 2,6 bis 4,6<br>GHz        | 2,6 bis 5,0<br>GHz        | 2,7 bis 5,1<br>GHz        | 2,3 bis 5,1<br>GHz        | 2,4 bis 5,3 GHz           | 2,8 bis 5,1 GHz           | 2,4 bis 5,3 GHz           |
| Cache                      | 8 MB                      | 12 MB                     | 12 MB                     | 16 MB                     | 16 MB                     | 12 MB                     | 16 MB                     |
| Integrierte<br>Grafikkarte | Intel UHD-<br>Grafikkarte | Intel UHD-<br>Grafikkarte | Intel UHD-<br>Grafikkarte | Intel UHD-<br>Grafikkarte | Intel UHD-<br>Grafikkarte | Intel UHD-<br>Grafikkarte | Intel UHD-<br>Grafikkarte |

### Betriebssystem

- Windows 10 Home (64 Bit)
- Windows 10 Enterprise (64 Bit)
- Windows 10 Professional (64 Bit)
- $\cdot$   $\;$  Windows 10 Pro Education (64 Bit)  $\;$
- Windows 10 Pro für Workstations (64-Bit)
- Windows 10 Pro für China (64 Bit)
- RedHat Enterprise Linux (RHEL v8.3)
- · Ubuntu 18.04 LTS (64 Bit)

## Speicher

### Tabelle 6. Arbeitsspeicher

| Beschreibung                 | Werte                                                                                                    |  |  |
|------------------------------|----------------------------------------------------------------------------------------------------|--|--|
| Steckplätze                  | Zwei SODIMM-Steckplätze                                                                                                    |  |  |
| Тур                          | Dual-Channel-DDR4                                                                                                    |  |  |
| Geschwindigkeit              | 2666 MHz für ECC-Speicher/2933 MHz für Nicht-ECC-Speicher                                                                                                    |  |  |
| Speicher (Maximum)           | 64 GB                                                                                                    |  |  |
| Speicher (Minimum)           | 8 GB                                                                                                    |  |  |
| Unterstützte Konfigurationen | <ul> <li>8 GB, 1 x 8 GB, DDR4, 2666 MHz, ECC, SODIMM</li> <li>16 GB, 1 x 16 GB, DDR4, 2666 MHz, ECC, SODIMM</li> <li>16 GB, 2 x 8 GB, DDR4, 2666 MHz, ECC, SODIMM</li> <li>32 GB, 1 x 32 GB, DDR4, 2666 MHz, ECC, SODIMM</li> <li>32 GB, 2 x 16 GB, DDR4, 2666 MHz, ECC, SODIMM</li> <li>64 GB, 2 x 32 GB, DDR4, 2666 MHz, ECC, SODIMM</li> <li>8 GB, 1 x 8 GB, DDR4, 2933 MHz, SODIMM (ohne ECC)</li> <li>16 GB, 1 x 16 GB, DDR4, 2933 MHz, SODIMM (ohne ECC)</li> <li>16 GB, 2 x 8 GB, DDR4, 2933 MHz, SODIMM (ohne ECC)</li> <li>32 GB, 1 x 32 GB, DDR4, 2933 MHz, SODIMM (ohne ECC)</li> <li>32 GB, 1 x 32 GB, DDR4, 2933 MHz, SODIMM (ohne ECC)</li> <li>32 GB, 2 x 16 GB, DDR4, 2933 MHz, SODIMM (ohne ECC)</li> <li>32 GB, 2 x 16 GB, DDR4, 2933 MHz, SODIMM (ohne ECC)</li> <li>32 GB, 2 x 16 GB, DDR4, 2933 MHz, SODIMM (ohne ECC)</li> <li>64 GB, 2 x 32 GB, DDR4, 2933 MHz, SODIMM (ohne ECC)</li> <li>64 GB, 2 x 32 GB, DDR4, 2933 MHz, SODIMM (ohne ECC)</li> <li>64 GB, 2 x 32 GB, DDR4, 2933 MHz, SODIMM (ohne ECC)</li> <li>64 GB, 2 x 32 GB, DDR4, 2933 MHz, SODIMM (ohne ECC)</li> </ul> |  |  |

## Bei Lagerung

Der Computer unterstützt eine der folgenden Konfigurationen:

- M.2 2230-SSD (Klasse 35)
- · M.2 2280-SSD (Klasse 40)
- M.2 2280-SSD (Klasse 50)
- M.2 2280-SED-Solid-State-Laufwerk (Klasse 40)

Das primäre Laufwerk Ihres Computers variiert je nach Speicherkonfiguration.

#### Tabelle 7. Speicherspezifikationen

| Formfaktor                                                          | Schnittstellentyp  | Kapazität   |
|---------------------------------------------------------------------|--------------------|-------------|
| M.2 2230-SSD, Gen 3 PCle x4 NVMe, Klasse 35                         | Gen 3 PCIe NVMe x4 | 256 GB      |
| M.2 2280-SSD, Gen 3 PCle x4 NVMe, Klasse 40                         | Gen 3 PCIe NVMe x4 | bis zu 2 TB |
| M.2 2280-SSD, Gen 3 PCle x4 NVMe, Klasse 50                         | Gen 3 PCIe NVMe x4 | bis zu 1 TB |
| M.2 2280-SED-Solid-State-Laufwerk, Gen 3 PCle x4<br>NVMe, Klasse 40 | Gen 3 PCIe NVMe x4 | bis zu 1 TB |

## Speicherkartenleser

### Tabelle 8. Technische Daten des Medienkartenlesegeräts

| Beschreibung        | Werte                                                                                                    |  |
|---------------------|----------------------------------------------------------------------------------------------------|--|
| Тур                 | SD-Kartensteckplatz 4.0                                                                                                    |  |
| Unterstützte Karten | <ul> <li>Secure Digital (SD)</li> <li>SDHC-Karte (Secure Digital High Capacity)</li> <li>SDXC-Karte (Secure Digital eXtended Capacity)</li> </ul> |  |

## **Audio**

#### Tabelle 9. Audio

| Beschreibung                        | Werte                                                       |  |
|-------------------------------------|-------------------------------------------------------------|--|
| Controller                          | Realtek ALC3204 mit Waves MaxxAudio Pro                     |  |
| Stereo-Konvertierung                | 24-Bit-DAC (Digital-zu-Analog) und -ADC (Analog-zu-Digital) |  |
| Interne Schnittstelle               | Intel HDA (High-Definition-Audio)                           |  |
| Externe Schnittstelle               | Universelle Audio-Buchse                                    |  |
| Lautsprecher                        | 4                                                           |  |
| Lautsprecherleistung (Durchschnitt) | 2 W                                                         |  |
| Lautsprecherleistung (Spitzenwert)  | 2,5 W                                                       |  |

## Video

### Tabelle 10. Technische Daten zu separaten Grafikkarten

| Separate Grafikkarte                          |                |               |                        |
|-----------------------------------------------|----------------|---------------|------------------------|
| Controller Unterstützung für externe Anzeigen |                | Speichergröße | Arbeitsspeicherty<br>p |
| NVIDIA Quadro T2000                           | mDP/HDMI/Typ C | 4 GB          | GDDR6                  |
| NVIDIA Quadro RTX3000                         | mDP/HDMI/Typ C | 6 GB          | GDDR6                  |

### Tabelle 11. Integrierte Grafikkarte - Technische Daten

| Integrierte Grafikkarte    |                                    |                                       |                                           |
|----------------------------|------------------------------------|---------------------------------------|-------------------------------------------|
| Controller                 | Unterstützung für externe Anzeigen | Speichergröße                         | Prozessor                                 |
| Intel UHD-Grafikkarte 630  | mDP/HDMI/Typ C                     | Gemeinsam genutzter<br>Systemspeicher | Intel Core i5/i7/i9 der<br>10. Generation |
| Intel UHD-Grafikkarte P630 | mDP/HDMI/Typ C                     | Gemeinsam genutzter<br>Systemspeicher | Intel Xeon                                |

# Ports und Anschlüsse

### Tabelle 12. Externe Ports und Anschlüsse

| Beschreibung         | Werte                                                                                              |  |
|----------------------|----------------------------------------------------------------------------------------------------|--|
| Extern:              |                                                                                                    |  |
| USB                  | <ul> <li>Vier USB 3.2 Gen 2-Ladeanschlüsse (Typ C) mit<br/>Thunderbolt3/DisplayPort 1.4</li> </ul> |  |
| Audio                | Eine universelle Audiobuchse                                                                       |  |
| Video                | über Bildschirm-Dongle/Dock zum Anschluss eines externen<br>Bildschirms                            |  |
| Netzadapteranschluss | Vier Typ-C-Stromversorgungsanschlüsse                                                              |  |
| Sicherheit           | Eine Vorrichtung für Wedge-Sicherheitsschloss                                                      |  |
| Kartensteckplatz     | SD-Kartensteckplatz 4.0                                                                            |  |
| Dongle               | DA20 Dual-Port HDMI/USB Dongle                                                                     |  |

### Tabelle 13. Interne Ports und Anschlüsse

| Beschreibung                                                              | Werte                                                                                                    |
|---------------------------------------------------------------------------|----------------------------------------------------------------------------------------------------|
| Intern:                                                                   |                                                                                                    |
| Ein M.2-Key-M-Anschluss (2280 oder 2230) für ein Solid-State-<br>Laufwerk | <ul> <li>Ein M.2-2230-Steckplatz für ein Solid-State-Laufwerk (256 GB)</li> <li>Ein M.2-2280-Steckplatz für ein Solid-State-Laufwerk (256 GB/512 GB/1 TB/2 TB)</li> <li>Ein M.2-2280-Steckplatz für ein selbstverschlüsselndes Solid-State-Laufwerk (512 GB/1 TB)</li> </ul> |

#### Tabelle 13. Interne Ports und Anschlüsse(fortgesetzt)

| Beschreibung | Werte                                                                                                    |
|--------------|----------------------------------------------------------------------------------------------------|
|              | () ANMERKUNG: Weitere Informationen über die<br>Funktionen der verschiedenen Arten von M.2-Karten<br>finden Sie im Knowledge Base-Artikel SLN301626. |

# Anzeige

### Tabelle 14. Anzeige – technische Daten

| Beschreibung                  |                         | Werte                           |                                 |  |
|-------------------------------|-------------------------|---------------------------------|---------------------------------|--|
| Тур                           |                         | Full High Definition (FHD+)     | Ultra High Definition (UHD+)    |  |
| Bildschirmtech                | nnologie                | Weiter Betrachtungswinkel (WVA) | Weiter Betrachtungswinkel (WVA) |  |
| Luminanz (Sta                 | andard)                 | 500 cd/m²                       | 500 cd/m²                       |  |
| Abmessungen                   | (aktiver Bereich):      |                                 |                                 |  |
|                               | Höhe                    | 366,34 mm (14,42 Zoll)          | 366,34 mm (14,42 Zoll)          |  |
|                               | Breite                  | 228,96 mm (9,01 Zoll)           | 228,96 mm (9,01 Zoll)           |  |
|                               | Diagonale               | 431,80 mm (17 Zoll)             | 431,80 mm (17 Zoll)             |  |
| Native Resolut                | tion                    | 1920 x 1200                     | 3840 x 2400                     |  |
| Megapixel                     |                         | 2,3                             | 9,2                             |  |
| Pixel pro Zoll (PPI)          |                         | 133                             | 266                             |  |
| Farbskala (CG)                |                         | 100 % sRGB                      | AdobeRGB 100 %                  |  |
| Kontrastverhä                 | Itnis (min.)            | 1800:1                          | 1800:1                          |  |
| Reaktionszeit                 | (max.)                  | 35 ms                           | 35 ms                           |  |
| Bildwiederholf                | requenz                 | 60 Hz                           | 60 Hz                           |  |
| Horizontaler B                | Betrachtungswinkel      | +/- 85 Grad                     | +/- 85 Grad                     |  |
| Vertikaler Betrachtungswinkel |                         | +/- 85 Grad                     | +/- 85 Grad                     |  |
| Bildpunktgröße                |                         | 0,1908 mm                       | 0,0549 mm                       |  |
| Leistungsaufnahme (maximal)   |                         | 5,50 W                          | 13,98 W                         |  |
| Reflexionsarm<br>im Vergleich | es und Hochglanz-Design | Blendfrei                       | Antireflexschicht               |  |
| Touchoptioner                 | n                       | Nein                            | Ja, 10 Finger Touch             |  |

## Kamera

### Tabelle 15. Kamera

| Beschreibung |                    | Werte                      |
|--------------|--------------------|----------------------------|
| Anzahl der I | Kameras            | Einprozessorsystem         |
| Тур          |                    | • Hello IR-Webcam          |
| Standort     |                    | Kamera an der Vorderseite  |
| Sensortyp    |                    | CMOS Sensortechnologie     |
| Auflösung:   |                    |                            |
|              | Standbild          | 0,92 Megapixel             |
| Video        |                    | 1280 x 720 (HD) bei 30 fps |
| Diagonaler B | Betrachtungswinkel | 78,5 Grad                  |

# Kommunikation

### Wireless-Modul

### Tabelle 16. Wireless-Modul – Technische Daten

| Beschreibung                | Werte                                                                                                    |  |
|-----------------------------|----------------------------------------------------------------------------------------------------|--|
| Modellnummer                | Intel Wi-Fi 6 AX201, fest verlötet                                                                                                    |  |
| Übertragungsrate            | Bis zu 2400 Mbit/s                                                                                                    |  |
| Unterstützte Frequenzbänder | 2,4 GHz/5 GHz                                                                                                    |  |
| WLAN-Standards              | <ul> <li>Wi-Fi 802.11a/b/g</li> <li>Wi-Fi 4 (Wi-Fi 802.11n)</li> <li>Wi-Fi 5 (Wi-Fi 802.11ac)</li> <li>Wi-Fi 6 (Wi-Fi 802.11ax)</li> </ul> |  |
| Verschlüsselung             | <ul> <li>WEP 64 Bit und 128 Bit</li> <li>AES-CCMP</li> <li>TKIP</li> </ul>                                                                 |  |
| Bluetooth                   | Bluetooth 5.1                                                                                                    |  |

## Netzadapter

### Tabelle 17. Netzadapter Technische Daten

| Beschreibung            | Werte            |                 |
|-------------------------|------------------|-----------------|
| Тур                     | 90 W, USB-Type-C | 130 W Typ C     |
| Durchmesser (Anschluss) | Typ-C-Anschluss  | Typ-C-Anschluss |

#### Tabelle 17. Netzadapter Technische Daten(fortgesetzt)

| Beschreibung               | Werte                                                                                                    |                                                                                     |
|----------------------------|----------------------------------------------------------------------------------------------------|-------------------------------------------------------------------------------------|
| Gewicht                    | 0,23 kg (0,51 lb)                                                                                                    | 0,32 kg (0,70 lb)                                                                   |
| Eingangsspannung           | 100-240 V Wechselspannung                                                                                                    | 100-240 V Wechselspannung                                                           |
| Eingangsfrequenz           | 50 bis 60 Hz                                                                                                    | 50 bis 60 Hz                                                                        |
| Eingangsstrom (maximal)    | 1,50 A                                                                                                    | 1,80 A                                                                              |
| Ausgangsstrom (Dauerstrom) | <ul> <li>20 V/4,5 A (kontinuierlich)</li> <li>15 V/3 A (kontinuierlich)</li> <li>9 V/3 A (kontinuierlich)</li> <li>5 V/3 A (kontinuierlich)</li> </ul> | <ul> <li>20 V/6,5 A (kontinuierlich)</li> <li>5,0 V/1 A (kontinuierlich)</li> </ul> |
| Ausgangsnennspannung       | <ul> <li>20 V Gleichspannung</li> <li>15 VDC</li> <li>9 VDC</li> <li>5 VDC</li> </ul>                                                                  | <ul> <li>20 V Gleichspannung</li> <li>5 VDC</li> </ul>                              |
| Detrich                    |                                                                                                    |                                                                                     |
|                            | 0 °C bis 40 °C (32 °F bis 104 °F)                                                                                                    | 0 °C bis 40 °C (32 °F bis 104 °F)                                                   |
| Speicher                   | -40° C bis 70° C (-40° F bis 158° F)                                                                                                    | -40° C bis 70° C (-40° F bis 158° F)                                                |

## Systemplatinenanschlüsse

### Tabelle 18. Systemplatinenanschlüsse

| Funktion       | Technische Daten               |  |
|----------------|--------------------------------|--|
| M.2-Anschlüsse | Zwei M.2-2280-Key-M-Anschlüsse |  |

## Akku

### Tabelle 19. Akku

| Beschreibu         | ng     | Werte                                                   |                                                         |
|--------------------|--------|---------------------------------------------------------|---------------------------------------------------------|
| Тур                |        | 56 Wh, 3 Zellen, "intelligenter" Lithium-<br>Ionen-Akku | 97 Wh, 6 Zellen, "intelligenter" Lithium-<br>Ionen-Akku |
| Spannung           |        | 11,40 V Gleichspannung                                  | 11,40 V Gleichspannung                                  |
| Gewicht (maximal)  |        | 0,27 kg (0,60 lb)                                       | 0,385 kg (0,85 lb)                                      |
| Abmessungen:       |        | -<br>-                                                  |                                                         |
|                    | Höhe   | 8,45 mm (0,33 Zoll)                                     | 8,45 mm (0,33 Zoll)                                     |
|                    | Breite | 69,70 mm (2,74 Zoll)                                    | 69,70 mm (2,74 Zoll)                                    |
|                    | Tiefe  | 330,65 mm (13,02 Zoll)                                  | 330,65 mm (13,02 Zoll)                                  |
| Temperaturbereich: |        |                                                         |                                                         |

#### Tabelle 19. Akku(fortgesetzt)

| Beschreibung  |          | ərte                                                                                                    |                                                                                                    |                                     |                                                                                                    |
|---------------|----------|----------------------------------------------------------------------------------------------------|----------------------------------------------------------------------------------------------------|-------------------------------------|----------------------------------------------------------------------------------------------------|
|               | Betrieb  | •                                                                                                    | Laden: 0 °C bis 50 °C (32 °F bis 122 °F)<br>Entladen: 0 °C bis 60°C (32 °F bis<br>140°F)                                                                                                    | •                                   | Laden: 0 °C bis 50 °C (32 °F bis 122<br>°F)<br>Entladen: 0 °C bis 60°C (32 °F bis<br>140°F)                                                                                                    |
|               | Speicher | -404                                                                                                    | °C bis 60 °C (-4°F bis 140 °F)                                                                                                    | -40                                 | 0°C bis 60 °C (-4°F bis 140 °F)                                                                                                    |
| Betriebsdaue  | r        | Hän<br>Betr<br>gew<br>erhe                                                                                                    | gt von den vorherrschenden<br>riebsbedingungen ab und kann unter<br>rissen verbrauchsintensiven Bedingungen<br>eblich kürzer sein.                                                                                                    | Hä<br>Be <sup>:</sup><br>Be         | ngt von den vorherrschenden<br>triebsbedingungen ab und kann unter<br>wissen verbrauchsintensiven<br>dingungen erheblich kürzer sein.                                                                                                    |
| Ladezeit (ca. | )        | · · · · · · · · · · · · · · · · · · ·                                                                                                    | Normales Laden, 0 °C bis 50 °C (32 °F<br>bis 122 °F): 4 Stunden<br>ExpressCharge, 0 °C bis 15 °C (32 °F<br>bis 59 °F): 4 Stunden<br>ExpressCharge, 16°C bis 45°C (60,80°F<br>bis 113°F): 2 Stunden<br>ExpressCharge, 46°C bis 50°C<br>(114,80°F bis 122°F): 3 Stunden<br><b>ANMERKUNG:</b> Mit der<br>Dell Power Manager-Anwendung<br>können Sie die Ladezeit, die Dauer,<br>die Start- und Endzeit und weitere<br>Aspekte steuern. Weitere<br>Informationen zu<br>Dell Power Manager finden Sie unter<br><i>Me and My Dell</i> (Ich und mein Dell)<br>auf www.dell.com/.<br><b>ANMERKUNG:</b> Mit der<br>Dell Power Manager Anwendung<br>können Sie die Ladezeit, die Dauer,<br>die Start- und Endzeit und weitere<br>Me and My Dell (Ich und mein Dell)<br>auf www.dell.com/. | ·<br>·<br>·                         | Normales Laden, 0 °C bis 50 °C (32 °F<br>bis 122 °F): 4 Stunden<br>ExpressCharge, 0 °C bis 15 °C (32 °F<br>bis 59 °F): 4 Stunden<br>ExpressCharge, 16°C bis 45°C<br>(60,80°F bis 113°F): 2 Stunden<br>ExpressCharge, 46°C bis 50°C<br>(114,80°F bis 122°F): 3 Stunden<br>ANMERKUNG: Mit der<br>Dell Power Manager-Anwendung<br>können Sie die Ladezeit, die Dauer,<br>die Start- und Endzeit und weitere<br>Aspekte steuern. Weitere<br>Informationen zu<br>Dell Power Manager finden Sie<br>unter <i>Me and My Dell</i> (Ich und mein<br>Dell) auf www.dell.com/.<br>ANMERKUNG: Mit der<br>Dell Power Manager Anwendung<br>können Sie die Ladezeit, die Dauer,<br>die Start- und Endzeit und weitere<br>Aspekte steuern. Weitere<br>Informationen zu<br>Dell Power Manager Anwendung<br>können Sie die Ladezeit, die Dauer,<br>die Start- und Endzeit und weitere<br>Aspekte steuern. Weitere<br>Informationen zu<br>Dell Power Manager finden Sie<br>unter <i>Me and My Dell</i> (Ich und mein<br>Dell) auf www.dell.com. |
| Lebensdauer   | (ca.)    | 300 Entlade-/Ladezyklen                                                                                                    |                                                                                                    | 300 Entlade-/Ladezyklen             |                                                                                                    |
| Knopfzellenb  | atterie  | Nicht unterstützt                                                                                                    |                                                                                                    | Nic                                 | cht unterstützt                                                                                                    |
| Betriebsdaue  | ır       | Hängt von den vorherrschenden<br>Betriebsbedingungen ab und kann unter<br>gewissen verbrauchsintensiven Bedingungen<br>erheblich kürzer sein. |                                                                                                    | Hä<br>Be <sup>-</sup><br>gev<br>Bee | ngt von den vorherrschenden<br>triebsbedingungen ab und kann unter<br>wissen verbrauchsintensiven<br>dingungen erheblich kürzer sein.                                                                                                    |

## Touchpad

### Tabelle 20. Touchpad

| Funktion  | Technische Daten |  |
|-----------|------------------|--|
| Auflösung | 1221 x 661       |  |

### Tabelle 20. Touchpad(fortgesetzt)

| Funktion    | Technische Daten                                                                    |  |
|-------------|-------------------------------------------------------------------------------------|--|
| Abmessungen | <ul> <li>Breite: 101,7 mm (4,00 Zoll)</li> <li>Höhe: 55,2 mm (2,17 Zoll)</li> </ul> |  |
| Multi-Touch | Unterstützt Fünf-Finger-Multitouch                                                  |  |

### Tabelle 21. Unterstützte Gesten

| Unterstützte Gesten                                                                     | Windows 10  |
|-----------------------------------------------------------------------------------------|-------------|
| Cursor bewegen                                                                          | Unterstützt |
| Anklicken/antippen                                                                      | Unterstützt |
| Anklicken und ziehen                                                                    | Unterstützt |
| Mit 2 Fingern scrollen                                                                  | Unterstützt |
| Mit 2 Fingern verkleinern/vergrößern                                                    | Unterstützt |
| Mit 2 Fingern tippen (mit der rechten Maustaste klicken)                                | Unterstützt |
| Mit 3 Fingern tippen (Cortana aufrufen)                                                 | Unterstützt |
| Mit 3 Fingern nach oben wischen (alle offenen Fenster anzeigen)                         | Unterstützt |
| Mit 3 Fingern nach unten wischen (Desktop anzeigen)                                     | Unterstützt |
| Mit 3 Fingern nach rechts oder links wischen (zwischen geöffneten Fenstern wechseln)    | Unterstützt |
| Mit 4 Fingern tippen (Info-Center aufrufen)                                             | Unterstützt |
| Mit 4 Fingern nach rechts oder links wischen (zwischen virtuellen<br>Desktops wechseln) | Unterstützt |

## Tastatur

### Tabelle 22. Tastatur

| Funktion                            | Technische Daten                                                                                                    |  |
|-------------------------------------|----------------------------------------------------------------------------------------------------|--|
| Anzahl der Tasten                   | <ul> <li>102 (USA und Kanada)</li> <li>103 (GB)</li> <li>106 (Japan)</li> </ul>                                             |  |
| Größe                               | <ul> <li>Fullsize</li> <li>X = 18,6 mm (0,73 Zoll) Tastenabstand</li> <li>Y = 19,05 mm (0,75 Zoll) Tastenabstand</li> </ul> |  |
| Tastatur mit Hintergrundbeleuchtung | Optional (Hintergrundbeleuchtung oder keine<br>Hintergrundbeleuchtung)                                                      |  |
| Layout                              | QWERTY                                                                                                    |  |

## Fingerabdrucklesegerät im Netzschalter

| Beschreibung      | Werte     |           |  |
|-------------------|-----------|-----------|--|
| Sensortechnologie | Kapazitiv | Kapazitiv |  |
| Sensorauflösung   | 363 DPI   | 500 DPI   |  |
| Sensorpixelgröße  | 76 x 100  | 108 x 88  |  |

#### Tabelle 23. Daten zum Fingerabdrucklesegerät

## Sensor- und Steuerungsspezifikationen

### Tabelle 24. Sensor- und Steuerungsspezifikationen

| Technische Daten                                                 |
|------------------------------------------------------------------|
| 1. Free-Fall-Sensor auf der Hauptplatine                         |
| 2. Hall-Effekt-Sensor (Erkennt, wenn der Deckel geschlossen ist) |
| 3. Näherungssensor                                               |

## Sicherheit

### Tabelle 25. Sicherheit – technische Daten

| Funktionen                               | Technische Daten             |
|------------------------------------------|------------------------------|
| Trusted Platform Module (TPM) 2.0        | Auf Systemplatine integriert |
| Fingerabdruck-Lesegerät                  | Standard                     |
| Vorrichtung für Wedge-Sicherheitsschloss | Standard                     |

### Sicherheitssoftware

#### Tabelle 26. Sicherheitssoftware – technische Daten

| Technische Daten                                                                  |
|-----------------------------------------------------------------------------------|
| Dell Client Command Suite                                                         |
| Optionale Dell Data Security and Management Software                              |
| Dell Client Command Suite                                                         |
| Dell BIOS-Verifizierung                                                           |
| Optionale Dell Endpoint Security and Management Software                          |
| VMware Carbon Black Endpoint Standard                                             |
| VMware Carbon Black Endpoint Standard + SecureWorks Threat Detection and Response |
| Dell Encryption Enterprise                                                        |
| Dell Encryption Personal                                                          |
| Carbonite                                                                         |
| VMware Workspace ONE                                                              |
| Absolute® Endpoint Visibility and Control                                         |

#### Tabelle 26. Sicherheitssoftware – technische Daten(fortgesetzt)

**Technische Daten** 

Netskope

Dell Supply Chain Defense

### Computerumgebung

Luftverschmutzungsklasse: G1 gemäß ISA-S71.04-1985

#### Tabelle 27. Computerumgebung

| Beschreibung                        | Betrieb                                    | Speicher                                          |
|-------------------------------------|--------------------------------------------|---------------------------------------------------|
| Temperaturbereich                   | 0 °C bis 35 °C (32 °F bis 95 °F)           | –40 °C bis 65 °C (–40 °F bis 149 °F)              |
| Relative Luftfeuchtigkeit (maximal) | 10 % bis 90 % (nicht-kondensierend)        | 0 % bis 95 % (nicht-kondensierend)                |
| Vibration (maximal)*                | 0,66 G Effektivbeschleunigung (GRMS)       | 1,30 g Effektivbeschleunigung (GRMS)              |
| Stoß (maximal)                      | 110 g†                                     | 160 g†                                            |
| Höhe über NN (maximal)              | –15,2 m bis 3048 m (4,64 ft bis 5518,4 ft) | –15,2 m bis 10.668 m (4,64 ft bis<br>19.234,4 ft) |

\* Gemessen über ein Vibrationsspektrum, das eine Benutzerumgebung simuliert.

† Gemessen bei in Betrieb befindlicher Festplatte mit einem 2-ms-Halbsinus-Impuls.

# System-Setup

- VORSICHT: Die Einstellungen in dem BIOS-Setup-Programm sollten nur von erfahrenen Computerbenutzern geändert werden. Bestimmte Änderungen können dazu führen, dass der Computer nicht mehr ordnungsgemäß arbeitet.
- (i) ANMERKUNG: Je nach Computer und installierten Geräten werden die in diesem Abschnitt aufgeführten Elemente möglicherweise nicht angezeigt.
- ANMERKUNG: Vor der Verwendung des BIOS-Setup-Programms sollten Sie die Informationen des BIOS-Setup-Bildschirms notieren, um gegebenenfalls später darauf zurückgreifen zu können.

Verwenden Sie das BIOS-Setup-Programm für den folgenden Zweck:

- Abrufen von Informationen zur im Computer installierten Hardware, beispielsweise der RAM-Kapazität und der Größe des Festplattenlaufwerks
- · Ändern von Informationen zur Systemkonfiguration
- Einstellen oder Ändern von benutzerdefinierten Optionen, wie Benutzerpasswort, installierte Festplattentypen und Aktivieren oder Deaktivieren von Basisgeräten.

#### Themen:

- Aufrufen des BIOS-Setup-Programms
- Navigationstasten
- Boot Sequence
- Einmaliges Startmenü
- Optionen des System-Setup
- Löschen von BIOS- (System-Setup) und Systemkennwörtern

### Aufrufen des BIOS-Setup-Programms

#### Info über diese Aufgabe

Schalten Sie den Computer ein (oder starten Sie ihn neu) und drücken Sie umgehend die Taste F2.

### Navigationstasten

(i) ANMERKUNG: Bei den meisten Optionen im System-Setup werden Änderungen zunächst nur gespeichert und erst beim Neustart des Systems wirksam.

#### **Tabelle 28. Navigationstasten**

| Tasten                  | Navigation                                                                                                    |
|-------------------------|----------------------------------------------------------------------------------------------------|
| Pfeil nach oben         | Zurück zum vorherigen Feld                                                                                                   |
| Pfeil nach unten        | Weiter zum nächsten Feld                                                                                                    |
| Eingabetaste            | Wählt einen Wert im ausgewählten Feld aus (falls vorhanden) oder<br>folgt dem Link in diesem Feld.                           |
| <leertaste></leertaste> | Öffnet oder schließt gegebenenfalls eine Dropdown-Liste.                                                                     |
| Registerkarte           | Weiter zum nächsten Fokusbereich.<br>i ANMERKUNG: Nur für den Standard-Grafikbrowser                                         |
| <esc></esc>             | Wechselt zur vorherigen Seite, bis das Hauptfenster angezeigt<br>wird. Durch Drücken der Esc-Taste im Hauptfenster wird eine |

#### Tabelle 28. Navigationstasten(fortgesetzt)

| Tasten | Navigation                                                                                                    |
|--------|----------------------------------------------------------------------------------------------------|
|        | Meldung angezeigt, die Sie auffordert, alle nicht gespeicherten<br>Änderungen zu speichern. Anschließend wird das System neu<br>gestartet. |

### **Boot Sequence**

Mit der Startreihenfolge können Sie die vom System-Setup festgelegte Reihenfolge der Startgeräte umgehen und direkt von einem bestimmten Gerät (z. B. optisches Laufwerk oder Festplatte) starten. Während des Einschalt-Selbsttests (POST, Power-on Self Test), wenn das Dell Logo angezeigt wird, können Sie:

- · Das System-Setup mit der F2-Taste aufrufen
- Einmalig auf das Startmenü durch Drücken der F12-Taste zugreifen.

Das einmalige Startmenü zeigt die Geräte an, die Sie starten können, einschließlich der Diagnoseoption. Die Optionen des Startmenüs lauten:

- · Wechseldatenträger (soweit verfügbar)
- STXXXX-Laufwerk (falls vorhanden)

#### (i) ANMERKUNG: XXX gibt die Nummer des SATA-Laufwerks an.

- Optisches Laufwerk (soweit verfügbar)
- SATA-Festplattenlaufwerk (falls vorhanden)
- Diagnostics (Diagnose)

Der Startreihenfolgebildschirm zeigt auch die Optionen zum Zugriff auf den System-Setup-Bildschirm an.

### Einmaliges Startmenü

Wenn Sie das einmalige Startmenü aufrufen möchten, schalten Sie den Computer ein und drücken Sie dann umgehend die Taste F2.

(i) ANMERKUNG: Es wird empfohlen, den Computer herunterzufahren, falls er eingeschaltet ist.

Das einmalige Startmenü zeigt die Geräte an, die Sie starten können, einschließlich der Diagnoseoption. Die Optionen des Startmenüs lauten:

- · Wechseldatenträger (soweit verfügbar)
- STXXXX-Laufwerk (falls vorhanden)

### (i) ANMERKUNG: XXX gibt die Nummer des SATA-Laufwerks an.

- · Optisches Laufwerk (soweit verfügbar)
- · SATA-Festplattenlaufwerk (falls vorhanden)
- Diagnostics (Diagnose)

Der Startreihenfolgebildschirm zeigt auch die Optionen zum Zugriff auf den System-Setup-Bildschirm an.

## **Optionen des System-Setup**

i ANMERKUNG: Abhängig von diesem Computer und den installierten Geräten werden die in diesem Abschnitt aufgeführten Elemente möglicherweise nicht angezeigt.

#### Tabelle 29. System-Setup-Optionen – Menü "System Information"

| Übersicht        |                                               |  |
|------------------|-----------------------------------------------|--|
| Precision 5750   |                                               |  |
| BIOS Version     | Zeigt die Versionsnummer des BIOS an.         |  |
| Service-Tag      | Zeigt das Service-Tag des Computers an.       |  |
| Bestands-Tag     | Zeigt das Bestands-Tag des Computers an.      |  |
| Manufacture Date | Zeigt das Herstellungsdatum des Computers an. |  |

### Tabelle 29. System-Setup-Optionen – Menü "System Information"(fortgesetzt)

| Übersicht                     |                                                                                                    |
|-------------------------------|----------------------------------------------------------------------------------------------------|
| Ownership Date                | Zeigt das Ownership Date des Computers an.                                                                                   |
| Express Service Code          | Zeigt den Express-Servicecode des Computers an.                                                                              |
| Besitzkennnummer              | Zeigt den Ownership Tag des Computers an.                                                                                    |
| Signed Firmware Update        | Zeigt an, ob das signierte Firmwareupdate aktiviert ist.                                                                     |
|                               | Standardeinstellung: Enabled.                                                                                                |
| Akku                          | Zeigt Informationen zum Akkuzustand an.                                                                                      |
| Primary                       | Zeigt den primären Akku an.                                                                                                  |
| Battery Level                 | Zeigt den Akkuzustand an.                                                                                                    |
| Battery State                 | Zeigt den Akkustatus an.                                                                                                    |
| Health                        | Zeigt den Akkuzustand an.                                                                                                    |
| AC Adapter                    | Zeigt an, ob ein Wechselstromnetzadapter installiert ist. Zeigt den Typ des<br>Wechselstromnetzadapters an, falls verbunden. |
| Prozessor                     |                                                                                                    |
| Processor Type                | Zeigt den Prozessortyp an.                                                                                                   |
| Maximum Clock Speed           | Zeigt die maximale Prozessortaktrate an.                                                                                     |
| Minimum Clock Speed           | Zeigt die minimale Prozessortaktrate an.                                                                                     |
| Current Clock Speed           | Zeigt die aktuelle Prozessortaktrate an.                                                                                     |
| Core Count                    | Zeigt die Anzahl der Prozessorkerne an.                                                                                      |
| Processor ID                  | Zeigt den ID-Code des Prozessors an.                                                                                         |
| Processor L2 Cache            | Zeigt die Größe des Prozessor-L2-Caches an.                                                                                  |
| Processor L3 Cache            | Zeigt die Größe des Prozessor-L3-Caches an.                                                                                  |
| Microcode Version             | Zeigt die Mikrocode-Version an.                                                                                              |
| Intel Hyper-Threading Capable | Zeigt an, ob der Prozessor Hyper-Threading-fähig (HT) ist.                                                                   |
| 64-Bit Technology             | Zeigt an, ob 64- Bit-Technologie verwendet wird.                                                                             |
| Arbeitsspeicher               |                                                                                                    |
| Memory Installed              | Zeigt den installierten Gesamtspeicher des Computers an.                                                                     |
| Memory Available              | Zeigt den verfügbaren Gesamtspeicher des Computers an.                                                                       |
| Memory Speed                  | Zeigt die Speichertaktrate an.                                                                                               |
| Memory Channel Mode           | Zeigt den Single-Channel- oder Dual-Channel-Modus an.                                                                        |
| Memory Technology             | Zeigt die für den Arbeitsspeicher verwendete Technologie an.                                                                 |
| DIMM SLOT 1                   | Zeigt die Speicherkarte in Steckplatz 1 an.                                                                                  |
| DIMM SLOT 2                   | Zeigt die Speicherkarte in Steckplatz 2 an.                                                                                  |
| Geräte                        |                                                                                                    |
| Panel Type                    | Zeigt den Panel-Typ des Computers.                                                                                           |
| Video Controller              | Zeigt die Angaben zur integrierten Grafikkarte des Computers an.                                                             |
| Video Memory                  | Zeigt die Angaben zum Videospeicher des Computers.                                                                           |
| Wi-Fi Device                  | Zeigt das im Computer installierte Wi-Fi-Gerät an.                                                                           |
| Native Resolution             | Zeigt die native Auflösung des Bildschirms an.                                                                               |
| Video BIOS Version            | Zeigt die Video-BIOS-Version des Computers.                                                                                  |
| Audio Controller              | Zeigt die Angaben zum Audio-Controller des Computers.                                                                        |

### Tabelle 29. System-Setup-Optionen – Menü "System Information"(fortgesetzt)

| Übersicht                    |                                                               |
|------------------------------|---------------------------------------------------------------|
| Bluetooth Device             | Zeigt an, ob im Computer ein Bluetooth-Gerät installiert ist. |
| MAC-Adresse für Pass-Through | Zeigt die MAC-Adresse für das Video-Pass-Through an.          |

### Tabelle 30. Optionen des System-Setup – Menü "Boot Configuration" (Startkonfiguration)

| Startkonfiguration            |                                                                                                    |
|-------------------------------|----------------------------------------------------------------------------------------------------|
| Boot Sequence                 |                                                                                                    |
| Boot Mode: UEFI only          | Zeigt den Startmodus des Computers an.                                                                                                |
| Boot Sequence                 | Zeigt die Startsequenz.                                                                                                    |
| Secure Digital (SD) Card Boot | Aktiviert oder deaktiviert den SD-Karten-Start.                                                                                       |
| Secure Boot                   |                                                                                                    |
| Enable Secure Boot            | Aktiviert oder deaktiviert die Überprüfung der Startsoftware (einschließlich der Firmware-Treiber und des Betriebssystems).           |
| Secure Boot Mode              | Änderung des Verhaltens beim sicheren Start, sodass die Evaluierung oder<br>Durchsetzung der UEFI-Treibersignaturen ermöglicht wird.  |
|                               | Standardmäßig ist "Deployed Mode" (Modus "Bereitgestellt") aktiviert.                                                                 |
| Expert Key Management         |                                                                                                    |
| Enable Custom Mode            | Steuert, ob im benutzerdefinierten Modus die Schlüssel in den PK-, KEK-, db- und dbx-Sicherheitsschlüsseldatenbanken geändert werden. |
|                               | Standardeinstellung: OFF (Aus)                                                                                                    |

### Tabelle 31. System-Setup-Optionen – Menü "Integrated Devices"

| Date/Time                                                                                                    |                                                                                                    |
|----------------------------------------------------------------------------------------------------|----------------------------------------------------------------------------------------------------|
| Datum                                                                                                    | Legt das Datum des Computers im Format TT/MM/JJJJ fest. Änderungen am<br>Datum werden sofort wirksam.                                                                                           |
| Uhrzeit                                                                                                    | Legt die Uhrzeit des Computers im Format HH/MM/SS (24-Stunden-Format) fest<br>Sie können zwischen 12-Stunden- und 24-Stunden-Format wählen. Änderungen an<br>der Uhrzeit werden sofort wirksam. |
| Thunderbolt Adapter Configuration                                                                                              |                                                                                                    |
| Enable Thunderbolt Technology Support<br>(Thunderbolt Technology Support aktivieren)                                           | Aktiviert oder deaktiviert die Funktion für die Thunderbolt-Technologie und die zugehörigen Ports und Adapter.                                                                                  |
|                                                                                                    | Standardeinstellung: ON (Ein)                                                                                                    |
| Enable Thunderbolt Boot Support                                                                                                | Aktiviert oder deaktiviert Thunderbolt-Adapterfunktionen während des Pre-Boots.                                                                                                    |
| (Thunderbolt-Start-Unterstützung aktivieren)                                                                                   | Standardeinstellung: OFF (Aus)                                                                                                    |
| Enable Thunderbolt (and PCIe behind TBT)<br>Pre-boot Modules (Thunderbolt (und PCIe<br>hinter TBT)-Pre-Boot-Module aktivieren) | Aktiviert oder deaktiviert die Einstellung, die PCIe-Geräte zulässt, die über einen<br>Thunderbolt-Adapter angeschlossen sind.                                                                  |
|                                                                                                    | Standardeinstellung: OFF (Aus)                                                                                                    |
| Thunderbolt Security level (Sicherheitsstufe)                                                                                  | Konfiguriert die Sicherheitseinstellungen des Thunderbolt-Adapters innerhalb des<br>Betriebssystems.                                                                                            |
|                                                                                                    | Standardmäßig ist "User Authorization" (Benutzerautorisierung) aktiviert.                                                                                                    |
| Kamera                                                                                                    |                                                                                                    |
| Enable Camera                                                                                                    | Aktiviert oder deaktiviert die Kamera.                                                                                                    |
|                                                                                                    | Standardmäßig ist die Option "Kamera aktivieren" ausgewählt.                                                                                                    |

#### Tabelle 31. System-Setup-Optionen – Menü "Integrated Devices"(fortgesetzt)

| Integrierte Geräte                                                                                |                                                                                                    |
|---------------------------------------------------------------------------------------------------|----------------------------------------------------------------------------------------------------|
| Audio                                                                                             |                                                                                                    |
| Enable Audio (Audio aktivieren)                                                                   | Aktiviert bzw. deaktiviert alle integrierten Audio-Controller.                                                                                 |
|                                                                                                   | Standardeinstellung: ON (Ein)                                                                                                    |
| Enable Microphone (Mikrofon aktivieren)                                                           | Aktiviert oder deaktiviert das Mikrofon.                                                                                                    |
|                                                                                                   | Standardmäßig ist die Option "Mikrofon aktivieren" ausgewählt.                                                                                 |
| Enable Internal Speaker (Internen<br>Lautsprecher aktivieren)                                     | Aktiviert oder deaktiviert den internen Lautsprecher.                                                                                          |
|                                                                                                   | Standardmäßig ist die Option "Internen Lautsprecher aktivieren" ausgewählt.                                                                    |
| USB Configuration                                                                                 | Aktiviert oder deaktiviert das Starten von USB-Massenspeichergeräten wie externen<br>Festplatten, optischen Laufwerken und einem USB-Laufwerk. |
|                                                                                                   | Standardmäßig ist die Option "USB-Startunterstützung aktivieren" ausgewählt.                                                                   |
|                                                                                                   | Standardmäßig ist die Option "Externe USB-Ports aktivieren" ausgewählt.                                                                        |
| Miscellaneous Devices                                                                             |                                                                                                    |
| Enable Fingerprint Reader Device                                                                  | Aktiviert oder deaktiviert das Fingerabdruck-Lesegerät.                                                                                        |
|                                                                                                   | "Enable Fingerprint Reader Device" ist standardmäßig ausgewählt.                                                                               |
| Enable Fingerprint Reader Single Sign On<br>(Single-Sign-On für Fingerabdruckleser<br>aktivieren) | Aktiviert bzw. deaktiviert die Funktion für die einmalige Anmeldung über den<br>Fingerabdruckleser.                                            |
|                                                                                                   | "Enable Fingerprint Reader Single Sign On" ist standardmäßig ausgewählt.                                                                       |

### Tabelle 32. System-Setup-Optionen – Menü "Storage"

| Bei Lagerung                                           |                                                                                                    |
|--------------------------------------------------------|----------------------------------------------------------------------------------------------------|
| SATA Operation                                         | Konfiguriert den Betriebsmodus des integrierten SATA-Festplattencontrollers.                                                  |
|                                                        | Standardeinstellung: RAID ein. SATA ist für die Unterstützung von RAID (Intel Rapid<br>Restore Technology) konfiguriert.      |
| Speicherschnittstelle                                  |                                                                                                    |
| Anschluss-Aktivierung                                  | Aktiviert die ausgewählten integrierten Laufwerke.                                                                            |
|                                                        | · SATA-4                                                                                                    |
|                                                        | Standardeinstellung: ON (Ein)                                                                                                 |
|                                                        | M.2 PCle SSD-0                                                                                                    |
|                                                        | Standardeinstellung: ON (Ein)                                                                                                 |
|                                                        | M.2 PCle SSD-1                                                                                                    |
|                                                        | Standardeinstellung: ON (Ein)                                                                                                 |
| Drive Information                                      | Zeigt die Informationen der verschiedenen integrierten Laufwerke an.                                                          |
| Enable SMART Reporting (SMART-<br>Berichte aktivieren) | Aktiviert oder deaktiviert die Selbstüberwachung, Analyse und Berichttechnologie (SMART).                                     |
|                                                        | Standardeinstellung: OFF (Aus)                                                                                                |
| Enable MediaCard (Speicherkarte<br>aktivieren)         | Ermöglicht das Ein-/Ausschalten aller Speicherkarten oder das Einstellen der Speicherkarte in den schreibgeschützten Zustand. |
|                                                        | Die Option Enable Secure Digital (SD) Card ist standardmäßig aktiviert.                                                       |

### Tabelle 33. System-Setup-Optionen – Menü "Display"

| Δn | 70 | 11 | 70 |
|----|----|----|----|
|    | 20 | -  | 40 |
|    |    |    |    |

Bildschirmhelligkeit

#### Tabelle 33. System-Setup-Optionen – Menü "Display"(fortgesetzt)

| Legt die Bildschirmhelligkeit fest, wenn der Computer im Akkubetrieb läuft.                                                                                                    |
|----------------------------------------------------------------------------------------------------|
| Standardeinstellung: 50                                                                                                    |
| Legt die Bildschirmhelligkeit fest, wenn der Computer mit Netzstrom betrieben wird.                                                                                                    |
| Standardeinstellung: 0                                                                                                    |
| Aktiviert oder deaktiviert den Touchscreen für das Betriebssystem.                                                                                                    |
| unabhängig von dieser Einstellung.                                                                                                    |
| Steuert, ob ein Vollbildschirmlogo vom Computer angezeigt wird, wenn das Bild mit der Bildschirmauflösung übereinstimmt.                                                                                                   |
| Standardeinstellung: OFF (Aus)                                                                                                    |
| Wenn diese Option aktiviert ist, werden alle Grafik-Ausgabeports direkt zum<br>Grafikprozessor (GPU) geleitet, wobei die Intel integrierten Grafikkartenausgänge für<br>HDMI-, Thunderbolt- und mDP-Ports umgangen werden. |
| Standardeinstellung: OFF (Aus)                                                                                                    |
|                                                                                                    |

### Tabelle 34. System-Setup-Optionen – Menü "Connection"

| Verbindung                               |                                                                                                    |
|------------------------------------------|----------------------------------------------------------------------------------------------------|
| Wireless Device Enable                   | Aktiviert oder deaktiviert die internen WLAN-/Bluetooth-Geräte.                                                                                                    |
|                                          | Standardmäßig ist die Option "WLAN" ausgewählt.                                                                                                    |
|                                          | Standardmäßig ist die Option "Bluetooth" ausgewählt.                                                                                                    |
| Enable UEFI Network Stack                |                                                                                                    |
| Enable UEFI Network Stack                | Wenn diese Option aktiviert ist, werden die UEFI-Netzwerkprotokolle installiert und verfügbar. Vor dem Betriebssystemstart und früh nach dem Betriebssystemstart greifende Netzwerkfunktionen können dann die aktivierten NICs nutzen. Dazu muss PXE deaktiviert sein.                                                                   |
|                                          | Standardeinstellung: ON (Ein)                                                                                                    |
| Wireless Radio Control                   |                                                                                                    |
| Control WLAN radio (WLAN-Signal steuern) | Wenn diese Funktion aktiviert ist, wird die Verbindung des Systems mit einem<br>kabelgebundenen Netzwerk erkannt, woraufhin die ausgewählte Funkverbindungen<br>(WLAN und/oder WWAN) deaktiviert wird. Nach dem Trennen der Verbindung mit<br>dem kabelgebundenen Netzwerk werden die ausgewählten Funkverbindungen erneut<br>aktiviert. |
|                                          | Standardeinstellung: OFF (Aus)                                                                                                    |

### Tabelle 35. System-Setup-Optionen – Menü "Power"

| Strom                                           |                                                                                                    |
|-------------------------------------------------|----------------------------------------------------------------------------------------------------|
| Battery Configuration                           | Ermöglicht den Akkubetrieb des Computers während Netzstromverbrauchszeiten.<br>Verwenden Sie die nachstehenden Optionen, um Netzstromverbrauch zu<br>bestimmten Tageszeiten zu verhindern.                                                                                                    |
|                                                 | Standardmäßig ist "Adaptive" (Adaptiv) voreingestellt.                                                                                                    |
| Erweiterte Konfiguration                        |                                                                                                    |
| Enable Advanced Battery Charge<br>Configuration | Ermöglicht das Aktivieren der erweiterten Akkuladekonfiguration vom Beginn des<br>Tages bis zu einem festgelegten Arbeitszeitraum. Die erweiterte<br>Akkuladekonfiguration maximiert die Akkuladekapazität, während eine hohe<br>Auslastung während des Arbeitstages weiterhin unterstützt wird. |

٦

### Tabelle 35. System-Setup-Optionen – Menü "Power"(fortgesetzt)

| Strom                         |                                                                                                    |
|-------------------------------|----------------------------------------------------------------------------------------------------|
|                               | Standardeinstellung: OFF (Aus)                                                                                                    |
| Peak Shift                    | Ermöglicht den Akkubetrieb des Computers während hoher<br>Netzstromverbrauchszeiten.                                                                                                    |
|                               | Standardeinstellung: OFF (Aus)                                                                                                    |
| Temperaturverwaltung          | Angepasstes Kühlungslüfter- und Prozessor-Wärmemanagement entsprechend<br>Systemleistung, Geräuschpegel und Temperatur.                                                                                                    |
|                               | Standardmäßig ist die Option "Optimized" (Optimiert) ausgewählt.                                                                                                    |
| USB Wake Support              |                                                                                                    |
| Wake on Dell USB-C Dock       | Ermöglicht den Anschluss einer Dell USB-C-Dockingstation, um den Computer aus dem Stand-by-Modus heraus zu aktivieren.                                                                                                    |
|                               | Standardeinstellung: ON (Ein)                                                                                                    |
| Block Sleep                   | Legt fest, dass der Computer im Betriebssystem nicht in den Ruhemodus (S3)<br>wechseln kann.                                                                                                    |
|                               | Standardeinstellung: OFF (Aus)                                                                                                    |
|                               | () ANMERKUNG: Wenn diese Option aktiviert ist, kann der Computer nicht<br>in den Ruhemodus wechseln, Intel Rapid Start ist automatisch<br>deaktiviert und die Option für die Stromversorgung des Systems leer ist,<br>wenn sie auf Ruhemodus festlegt war. |
| Lid Switch                    |                                                                                                    |
| Enable Lid Switch             | Aktiviert oder deaktiviert den Abdeckungsschalter.                                                                                                    |
|                               | Standardeinstellung: ON (Ein)                                                                                                    |
| Power On Lid Open             | Ermöglicht dem ausgeschalteten Computer hochgefahren zu werden, wenn der<br>Deckel geöffnet wird.                                                                                                    |
|                               | Standardeinstellung: ON (Ein)                                                                                                    |
| Intel Speed Shift-Technologie | Aktiviert oder deaktiviert die Unterstützung für die Intel Speed Shift Technology.<br>Durch Festlegen dieser Option auf "Enable" (Aktivieren) kann das Betriebssystem die<br>entsprechende Prozessorleistung automatisch auswählen.                        |
|                               | Standardeinstellung: ON (Ein)                                                                                                    |

### Tabelle 36. System-Setup-Optionen – Menü "Security"

| Sicherheit                      |                                                                                                    |
|---------------------------------|----------------------------------------------------------------------------------------------------|
| TPM 2.0 Security On             | Wählen Sie aus, ob das TPM (Trusted Platform Model) für das Betriebssystem sichtbar ist.                                                                             |
|                                 | Standardeinstellung: ON (Ein)                                                                                                    |
| PPI Bypass for Enable Commands  | Steuert, ob das Betriebssystem die BIOS-PPI-Benutzereingabeaufforderungen<br>(Physical Presence Interface) beim Ausgeben des Befehls "TPM PPI" überspringen<br>kann. |
|                                 | Standardeinstellung: OFF (Aus)                                                                                                    |
| PPI Bypass for Disable Commands | Steuert, ob das Betriebssystem die BIOS-PPI-Benutzereingabeaufforderungen beim<br>Ausgeben der Befehle "TPM PPI Disable/Deactivate" überspringen kann.               |
|                                 | Standardeinstellung: OFF (Aus)                                                                                                    |
| PPI Bypass for Clear Commands   | Steuert, ob das Betriebssystem die BIOS-PPI-Benutzereingabeaufforderungen (Physical Presence Interface) beim Ausgeben des Befehls "Clear" überspringen kann.         |

### Tabelle 36. System-Setup-Optionen – Menü "Security"(fortgesetzt)

| Sicherheit                                        |                                                                                                    |
|---------------------------------------------------|----------------------------------------------------------------------------------------------------|
|                                                   | Standardeinstellung: OFF (Aus)                                                                                                    |
| Attestation Enable (Bestätigen aktivieren)        | Ermöglicht die Steuerung, ob die TPM-Bestätigungs-Hierarchie für das<br>Betriebssystem verfügbar ist. Die Deaktivierung dieser Einstellung schränkt die<br>Möglichkeit ein, das TPM für Signaturvorgänge zu verwenden.               |
|                                                   | Standardeinstellung: ON (Ein)                                                                                                    |
| Key Storage Enable (Schlüsselspeicher aktivieren) | Ermöglicht die Steuerung, ob die TPM-Bestätigungs-Hierarchie für das<br>Betriebssystem verfügbar ist. Die Deaktivierung dieser Einstellung schränkt die<br>Möglichkeit ein, das TPM für die Speicherung von Besitzerdaten zu nutzen. |
|                                                   | Standardeinstellung: ON (Ein)                                                                                                    |
| SHA-256                                           | Aktiviert oder deaktiviert das BIOS und das TPM zur Verwendung des Hash-<br>Algorithmus SHA-256, um während des BIOS-Starts Messungen in die TPM-PCRs<br>zu erweitern.                                                               |
|                                                   | Standardeinstellung: ON (Ein)                                                                                                    |
| Clear                                             | Steuert, ob der Computer die PTT-Besitzerinformationen löschen soll, und setzt die PTT auf Standardeinstellungen zurück.                                                                                                    |
|                                                   | Standardeinstellung: OFF (Aus)                                                                                                    |
| TPM State                                         | Aktiviert oder deaktiviert das TPM. Dies ist der normale Betriebsstatus für das TPM, wenn Sie die vollständige Bandbreite von Funktionen verwenden möchten.                                                                          |
|                                                   | Standardeinstellung: Enabled.                                                                                                    |
| Intel Software Guard Extensions                   |                                                                                                    |
| Intel SGX                                         | Aktiviert oder deaktiviert die Intel Software Guard Extensions (SGX), um eine sichere<br>Umgebung für das Ausführen von Code/das Speichern vertraulicher Informationen<br>bereitzustellen.                                           |
|                                                   | Standardmäßig ist "Software Control" aktiviert.                                                                                                    |
| SMM Security Mitigation                           |                                                                                                    |
| SMM Security Mitigation                           | Aktiviert oder deaktiviert die zusätzlichen UEFI-SMM-Sicherheitsmaßnahmen.                                                                                                    |
|                                                   | Standardeinstellung: OFF (Aus)                                                                                                    |
|                                                   | <ul> <li>ANMERKUNG: Diese Funktion kann zu Kompatibilitätsproblemen oder<br/>zum Verlust der Funktionalität mit einigen älteren Tools und<br/>Anwendungen führen.</li> </ul>                                                         |
| Daten beim nächsten Start löschen                 |                                                                                                    |
| Start Data Wipe                                   | Wenn diese Option aktiviert ist, reiht das BIOS einen Datenlöschvorgang für<br>Speichergeräte, die mit der Hauptplatine verbunden sind, in die Warteschlange für<br>den nächsten Neustart ein.                                       |
|                                                   | Standardeinstellung: OFF (Aus)                                                                                                    |
| Absolute                                          |                                                                                                    |
| Absolute                                          | Hier können Sie die BIOS-Modulschnittstelle des optionalen Services "Absolute<br>Persistence Module" von Absolute Software aktivieren, deaktivieren oder dauerhaft<br>deaktivieren.                                                  |
|                                                   | Standardmäßig ist die Option "Enable Absolute" (Absolute aktivieren) ausgewählt.                                                                                                    |
| UEFI Boot Path Security                           |                                                                                                    |
| UEFI Boot Path Security                           | Steuert, ob Benutzer beim Starten auf einem UEFI-Startpfad aus dem F12-<br>Systemstartmenü aufgefordert werden, ein Administratorkennwort einzugeben (falls<br>eingestellt).                                                         |
|                                                   |                                                                                                    |

#### Tabelle 36. System-Setup-Optionen – Menü "Security"(fortgesetzt)

Sicherheit

Standardmäßig ist die Option "Always Except Internal HDD" (Immer außer bei interner HDD) ausgewählt.

### Tabelle 37. Optionen des System-Setup – Menü "Passwords"

| asswörter                                                                 |                                                                                                    |  |
|---------------------------------------------------------------------------|----------------------------------------------------------------------------------------------------|--|
| Administratorkennwort                                                     | Mit dieser Option kann das Administratorkennwort (manchmal auch als Setup-<br>Kennwort bezeichnet) festgelegt, geändert oder gelöscht werden. Mit dem<br>Administratorkennwort werden verschiedene Sicherheitsfunktionen aktiviert. |  |
| Password Configuration                                                    |                                                                                                    |  |
| Großbuchstaben: A-Z                                                       | Wenn diese Option aktiviert ist, muss das Passwort mindestens einen<br>Großbuchstaben enthalten.                                                                                                    |  |
|                                                                           | Standardeinstellung: OFF (Aus)                                                                                                    |  |
| Großbuchstaben: A-Z                                                       | Wenn diese Option aktiviert ist, muss das Passwort mindestens einen<br>Kleinbuchstaben enthalten.                                                                                                    |  |
|                                                                           | Standardeinstellung: OFF (Aus)                                                                                                    |  |
| Ziffer                                                                    | Wenn diese Option aktiviert ist, muss das Passwort mindestens eine einstellige Zahl enthalten.                                                                                                    |  |
|                                                                           | Standardeinstellung: OFF (Aus)                                                                                                    |  |
| Sonderzeichen                                                             | Wenn diese Option aktiviert ist, muss das Passwort mindestens ein Sonderzeichen enthalten.                                                                                                    |  |
|                                                                           | Standardeinstellung: OFF (Aus)                                                                                                    |  |
| Mindestanzahl an Zeichen                                                  | Geben Sie die Mindestanzahl an Zeichen an, die für Passwörter zulässig ist.                                                                                                    |  |
|                                                                           | Standardeinstellung: 04                                                                                                    |  |
| Password Bypass                                                           |                                                                                                    |  |
| Password Bypass                                                           | Wenn diese Option aktiviert ist, wird zur Eingabe der System- und<br>Festplattenkennwörter aufgefordert, wenn der Computer aus dem ausgeschalteten<br>Zustand hochgefahren wird.                                                    |  |
|                                                                           | Standardmäßig ist die Option "Disabled" (Deaktiviert) ausgewählt.                                                                                                    |  |
| Password Changes                                                          |                                                                                                    |  |
| Enable Non-Admin Password Changes                                         | Mit der Einstellung ON (Ein) können Benutzer das System- und das<br>Festplattenkennwort ändern, ohne dass das Administratorkennwort erforderlich ist.                                                                               |  |
|                                                                           | Standardeinstellung: ON (Ein)                                                                                                    |  |
| Admin Setup Lockout                                                       |                                                                                                    |  |
| Enable Admin Setup Lockout (Sperre für<br>Administrator-Setup aktivieren) | Steuert, ob Benutzer das BIOS-Setup aufrufen können, wenn ein<br>Administratorkennwort festgelegt ist.                                                                                                    |  |
|                                                                           | Standardeinstellung: OFF (Aus)                                                                                                    |  |
| Master Password Lockout                                                   |                                                                                                    |  |
| Enable Master Password Lockout (Sperrung                                  | Aktiviert oder deaktiviert die Unterstützung für das Masterkennwort.                                                                                                    |  |
| des Masterkennworts aktivieren)                                           | Standardeinstellung: OFF (Aus)                                                                                                    |  |

### Tabelle 38. System-Setup-Optionen – Menü "Update Recovery"

| Recovery aktualisieren        |  |
|-------------------------------|--|
| UEFI Capsule Firmware Updates |  |

### Tabelle 38. System-Setup-Optionen – Menü "Update Recovery"(fortgesetzt)

| Recovery aktualisieren                                                           |                                                                                                    |
|----------------------------------------------------------------------------------|----------------------------------------------------------------------------------------------------|
| Enable UEFI Capsule Firmware Updates<br>(UEFI Capsule-Firmwarepakete aktivieren) | Legt fest, ob dieses System BIOS-Aktualisierungen über EUFI Capsule-<br>Aktualisierungspakete zulässt.                                                                                                    |
|                                                                                  | Standardeinstellung: ON (Ein)                                                                                                    |
| BIOS Recovery from Hard Drive                                                    |                                                                                                    |
| BIOS Recovery from Hard Drive                                                    | Ermöglicht die Wiederherstellung eines Computers nach einem fehlerhaften BIOS-<br>Image, solange der Boot-Block intakt ist und funktioniert.                                                                                                    |
|                                                                                  | Standardeinstellung: ON (Ein)                                                                                                    |
|                                                                                  | (i) ANMERKUNG: Die BIOS-Wiederherstellung dient der Korrektur des<br>primären BIOS-Blocks und kann nicht verwendet werden, wenn Boot-<br>Block beschädigt ist. Diese Funktion kann auch nicht verwendet werden,<br>wenn eine Beschädigung von EC/ME vorliegt oder ein Problem mit der<br>Hardware besteht. Das Wiederherstellungsimage muss sich auf einer<br>unverschlüsselten Partition auf dem Laufwerk befinden. |
| BIOS-Downgrade                                                                   |                                                                                                    |
| BIOS-Downgrade zulassen                                                          | Steuert die Aktualisierung der Systemfirmware auf frühere Versionen.                                                                                                    |
|                                                                                  | Standardeinstellung: ON (Ein)                                                                                                    |
| SupportAssist OS Recovery                                                        |                                                                                                    |
| SupportAssist OS Recovery                                                        | Aktiviert oder deaktiviert Boot-Flow für den Unterstützungsassistenten des OS<br>Recovery Tools im Fall von bestimmten Systemfehlern.                                                                                                    |
|                                                                                  | Standardeinstellung: ON (Ein)                                                                                                    |
| BIOSConnect                                                                      |                                                                                                    |
| BIOSConnect                                                                      | Aktiviert oder deaktiviert die Wiederherstellung des Cloud-Service-Betriebssystems,<br>wenn das Hauptbetriebssystem nicht gestartet werden kann und die Anzahl der<br>Ausfälle größer oder gleich dem Wert ist, der durch die Setup-Option "Schwellenwert<br>für die automatische Betriebssystemwiederherstellung" festgelegt ist.                                                                                   |
|                                                                                  | Standardeinstellung: ON (Ein)                                                                                                    |
| Dell Auto OS Recovery Threshold                                                  | Dient zur Kontrolle des automatischen Startablaufs der Konsole für SupportAssist-<br>Systemproblemlösung und des Dell OS Recovery Tools.                                                                                                    |
|                                                                                  | Standardmäßig ist 2 voreingestellt.                                                                                                    |

### Tabelle 39. System-Setup-Optionen – Menü "System Management"

| Systemverwaltung                                   |                                                                                                    |
|----------------------------------------------------|----------------------------------------------------------------------------------------------------|
| Service-Tag                                        | Zeigt das Service-Tag des Computers an.                                                                                                    |
| Bestands-Tag                                       | Erstellt ein Bestands-Tag für das System, das von einem IT-Administrator zur<br>eindeutigen Identifizierung eines bestimmten Systems verwendet werden kann.<br>Sobald das Bestands-Tag im BIOS festgelegt ist, kann es nicht mehr geändert<br>werden. |
| AC Behavior                                        |                                                                                                    |
| Wake on AC (Einschalten bei<br>Netzstromanbindung) | Ermöglicht das Einschalten und Starten des Computers bei Netzstromanbindung.                                                                                                    |
|                                                    | Standardeinstellung: OFF (Aus)                                                                                                    |
| Wake on LAN/WLAN                                   |                                                                                                    |
| Wake on LAN/WLAN                                   | Aktiviert oder deaktiviert die Funktion, dass der Computer über spezielle LAN/WLAN-<br>Signale eingeschaltet werden kann.                                                                                                    |
|                                                    | Standardmäßig ist die Option "Disabled" (Deaktiviert) ausgewählt.                                                                                                    |

### Tabelle 40. System-Setup-Optionen – Menü "Keyboard"

| Tastatur                              |                                                                                                    |
|---------------------------------------|----------------------------------------------------------------------------------------------------|
| Numlock Enable                        |                                                                                                    |
| Enable Numlock (Numlock aktivieren)   | Aktiviert oder deaktiviert Numlock beim Starten des Computers.                                                                                                    |
|                                       | Standardeinstellung: ON (Ein)                                                                                                    |
| Fn Lock Options                       |                                                                                                    |
| Fn Lock Options                       | Aktiviert oder deaktiviert die Fn-Sperroption.                                                                                                    |
|                                       | Standardeinstellung: ON (Ein)                                                                                                    |
| Lock Mode                             | Standardeinstellung: Lock Mode Secondary. Lock Mode Secondary = Wenn diese<br>Option ausgewählt ist, werden mit den Tasten F1 bis F12 die sekundären Funktionen<br>aufgerufen.                                                         |
| Keyboard Illumination                 |                                                                                                    |
| Keyboard Illumination                 | Konfiguriert den Betriebsmodus für die Tastaturbeleuchtung.                                                                                                    |
|                                       | Standardmäßig ist die Option "Bright" (Hell) ausgewählt.                                                                                                    |
| Keyboard Backlight Timeout on AC      |                                                                                                    |
| Keyboard Backlight Timeout on AC      | Konfiguriert den Timeoutwert für die Tastatur, wenn ein Netzadapter an den<br>Computer angeschlossen ist. Der Wert für den Timeout der<br>Tastaturhintergrundbeleuchtung greift nur, wenn die Hintergrundbeleuchtung<br>aktiviert ist. |
|                                       | Standardmäßig ist 1 Minute voreingestellt.                                                                                                    |
| Keyboard Backlight Timeout on Battery |                                                                                                    |
| Keyboard Backlight Timeout on Battery | Konfiguriert den Timeoutwert für die Tastatur, wenn der Computer im Akkubetrieb<br>läuft. Der Wert für den Timeout der Tastaturhintergrundbeleuchtung greift nur, wenn<br>die Hintergrundbeleuchtung aktiviert ist.                    |
|                                       | Standardmäßig ist 1 Minute voreingestellt.                                                                                                    |
| OROM Keyboard Access                  | Aktiviert oder deaktiviert, ob während des Startvorgangs Option-ROM-<br>Konfigurationsbildschirme über Tastaturbefehle aufgerufen werden können.                                                                                       |
|                                       | Standardmäßig ist die Option "Enabled" (Aktiviert) ausgewählt.                                                                                                    |
| OROM Keyboard Access                  |                                                                                                    |

### Tabelle 41. System-Setup-Optionen – Menü "Pre-boot Behavior"

| Adapter Warnings                                         |                                                                                                    |
|----------------------------------------------------------|----------------------------------------------------------------------------------------------------|
| Enable Adapter Warnings<br>(Adapterwarnungen aktivieren) | Aktiviert oder deaktiviert die Anzeige von Warnmeldungen bezüglich des Adapters<br>auf dem Computer, wenn Adapter mit zu geringer Stromkapazität erkannt werden |
|                                                          | Standardeinstellung: ON (Ein)                                                                                                    |
| Warnings and Errors                                      |                                                                                                    |
| Warnings and Errors                                      | Wählt eine Aktion aus, wenn eine Warnung oder eine Fehlermeldung während des Starts angezeigt wird.                                                             |
|                                                          | Standardmäßig ist "Prompt on Warnings and Errors" (Eingabeaufforderung bei<br>Warnungen und Fehlern) ausgewählt.                                                |
|                                                          | ANMERKUNG: Bei Fehlern, die als kritisch für den Betrieb der<br>Computerhardware eingeordnet werden, wird der Computer immer<br>angehalten.                     |

#### Tabelle 41. System-Setup-Optionen – Menü "Pre-boot Behavior"(fortgesetzt)

| Verhalten vor dem Start      |                                                                                                    |
|------------------------------|----------------------------------------------------------------------------------------------------|
| Enable Dock Warning Messages | Aktiviert oder deaktiviert Dockingstation-Warnmeldungen.                                                                                                   |
|                              | Standardeinstellung: ON (Ein)                                                                                                    |
| Fastboot                     |                                                                                                    |
| Fastboot                     | Konfiguriert die Geschwindigkeit des UEFI-Startvorgangs.                                                                                                   |
|                              | Standardmäßig ist die Option "Thorough" (Gründlich) ausgewählt.                                                                                            |
| Extend BIOS POST Time        |                                                                                                    |
| Extend BIOS POST Time        | Konfiguriert die BIOS-POST-Ladezeit (Power-On Self-Test, Einschalt-Selbsttest).                                                                            |
|                              | Standardmäßig ist 0 Sekunden voreingestellt.                                                                                                    |
| MAC Address Pass-Through     |                                                                                                    |
| MAC Address Pass-Through     | Diese Funktion ersetzt die externe NIC-MAC-Adresse (in unterstützten<br>Dockingstationen oder Dongles) durch die vom Computer ausgewählte MAC-<br>Adresse. |
|                              | Standardmäßig ist "System Unique MAC Address" (systemeigene MAC-Adresse)<br>ausgewählt.                                                                    |
| Sign of Life                 |                                                                                                    |
| Frühe Anzeige des Logos      | Das Logo für Sign of Life wird angezeigt.                                                                                                    |
|                              | Standardeinstellung: ON (Ein)                                                                                                    |

### Tabelle 42. Optionen des System-Setup – Menü "Virtualization"

| Virtualization                      |                                                                                                    |
|-------------------------------------|----------------------------------------------------------------------------------------------------|
| Intel Virtualization Technology     |                                                                                                    |
| Intel Virtualization Technology     | Aktiviert oder deaktiviert die Ausführung von VMM (Virtual Machine Monitor) auf dem Computer.                                                                                     |
|                                     | Standardeinstellung: ON (Ein)                                                                                                    |
| VT for Direct I/O                   |                                                                                                    |
| Intel VT für direkte E/A aktivieren | Aktiviert oder deaktiviert das Ausführen der Virtualisierungstechnologie für direkte<br>I/O (VT-d). VT-d ist eine Intel Methode, die Virtualisierung für Memory Map IO<br>bietet. |
|                                     | Standardeinstellung: ON (Ein)                                                                                                    |

### Tabelle 43. System-Setup-Optionen – Menü "Performance"

| Leistung                          |                                                                                                    |
|-----------------------------------|----------------------------------------------------------------------------------------------------|
| Multi Core Support                |                                                                                                    |
| Active Cores                      | Ändert die Anzahl der CPU-Cores, die dem Betriebssystem zur Verfügung stehen.<br>Der Standardwert ist die maximale Anzahl der Kerne.                                                               |
|                                   | Standardmäßig ist die Option "All Cores" (Alle Kerne) ausgewählt.                                                                                                    |
| Intel SpeedStep                   |                                                                                                    |
| Enable Intel SpeedStep Technology | Steuert, ob die Intel SpeedStep-Technologie die Prozessorspannung und Core-<br>Frequenz dynamisch anpassen soll, um den durchschnittlichen Stromverbrauch und<br>die Wärmeerzeugung zu reduzieren. |
|                                   | Standardeinstellung: ON (Ein)                                                                                                    |
| C-States Control                  |                                                                                                    |

#### Tabelle 43. System-Setup-Optionen – Menü "Performance"(fortgesetzt)

| Leistung                                                                                                    |                                                                                                    |
|----------------------------------------------------------------------------------------------------|----------------------------------------------------------------------------------------------------|
| Enable C-State Control                                                                                                 | Aktiviert oder deaktiviert die CPU-Fähigkeit zum Aktivieren und Beenden des<br>Energiesparmodus.                                                                                                    |
|                                                                                                    | Standardeinstellung: ON (Ein)                                                                                                    |
| Enable Adaptive C-states for Discrete<br>Graphics (Aktivieren von adaptiven C-<br>Zuständen für separate Grafikkarten) | Ermöglicht es dem Computer, die hohe Nutzung einzelner Grafikkarten dynamisch zu<br>erkennen und die Systemparameter für eine höhere Performance während dieser Zeit<br>anzupassen.                                                                  |
|                                                                                                    | Standardeinstellung: ON (Ein)                                                                                                    |
| Intel Turbo Boost Technology                                                                                           |                                                                                                    |
| Enable Intel Turbo Boost Technology                                                                                    | Aktiviert oder deaktiviert den Intel TurboBoost-Modus des Prozessors. Wenn diese<br>Option aktiviert ist, erhöht der Intel TurboBoost-Treiber die Leistung der CPU oder<br>des Grafikprozessors.                                                     |
|                                                                                                    | Standardeinstellung: ON (Ein)                                                                                                    |
| Intel Hyper-Threading Technology                                                                                       |                                                                                                    |
| Enable Intel Hyper-Threading Technology                                                                                | Aktiviert oder deaktiviert den Intel Hyper-Threading-Modus des Prozessors. Wenn<br>diese Option aktiviert ist, wird die Effizienz der Prozessorressourcen mittels Hyper-<br>Threading erhöht, wenn auf jedem Core mehrere Threads ausgeführt werden. |
|                                                                                                    | Standardeinstellung: ON (Ein)                                                                                                    |
| Dynamic Tuning:Machine Learning                                                                                        |                                                                                                    |
| Enable Dynamic Tuning:Machine Learning                                                                                 | Aktiviert oder deaktiviert die Funktionsfähigkeit des Betriebssystems, um die dynamische Energieanpassung auf Basis erkannter Workloads zu verbessern.                                                                                               |
|                                                                                                    | Standardeinstellung: OFF (Aus)                                                                                                    |

#### Tabelle 44. System-Setup-Optionen – Menü "System Logs"

| System Logs             |                                                                          |
|-------------------------|--------------------------------------------------------------------------|
| BIOS Event Log          |                                                                          |
| Clear Bios Event Log    | Wählen Sie das Beibehalten oder Löschen von BIOS-Ereignissen.            |
|                         | Standardmäßig ist die Option "Keep" (Beibehalten) ausgewählt.            |
| Thermal Event Log       |                                                                          |
| Clear Thermal Event Log | Wählen Sie das Beibehalten oder Löschen von Temperaturüberschreitungen.  |
|                         | Standardmäßig ist die Option "Keep" (Beibehalten) ausgewählt.            |
| Power Event Log         |                                                                          |
| Clear POWER Event Log   | Wählen Sie das Beibehalten oder Löschen von Stromversorgungsereignissen. |
|                         | Standardmäßig ist die Option "Keep" (Beibehalten) ausgewählt.            |

## Löschen von BIOS- (System-Setup) und Systemkennwörtern

#### Info über diese Aufgabe

Nehmen Sie Kontakt mit dem technischen Support von Dell wie unter www.dell.com/contactdell beschrieben auf, um System- oder BIOS-Kennwörter zu löschen.

i ANMERKUNG: Informationen zum Zurücksetzen von Windows- oder Anwendungspasswörtern finden Sie in der Dokumentation für Windows oder die jeweilige Anwendung.

# Wie Sie Hilfe bekommen

#### Themen:

Kontaktaufnahme mit Dell

## Kontaktaufnahme mit Dell

#### Voraussetzungen

(i) ANMERKUNG: Wenn Sie nicht über eine aktive Internetverbindung verfügen, können Sie Kontaktinformationen auch auf Ihrer Auftragsbestätigung, dem Lieferschein, der Rechnung oder im Dell-Produktkatalog finden.

#### Info über diese Aufgabe

Dell stellt verschiedene onlinebasierte und telefonische Support- und Serviceoptionen bereit. Da die Verfügbarkeit dieser Optionen je nach Land und Produkt variiert, stehen einige Services in Ihrer Region möglicherweise nicht zur Verfügung. So erreichen Sie den Vertrieb, den Technischen Support und den Kundendienst von Dell:

#### Schritte

- 1. Rufen Sie die Website Dell.com/support auf.
- 2. Wählen Sie Ihre Supportkategorie.
- 3. Wählen Sie das Land bzw. die Region in der Drop-Down-Liste Land oder Region auswählen am unteren Seitenrand aus.
- 4. Klicken Sie je nach Bedarf auf den entsprechenden Service- oder Support-Link.